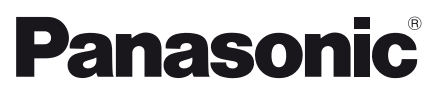

| Mo      | del No. |
|---------|---------|
| TX-24AS | 500E    |
| TX-39AS | 500E    |
| TX-42AS | 500E    |
| TX-50AS | 500E    |

### **Operating Instructions** LCD Television

24-inch model

English Nederlands Română

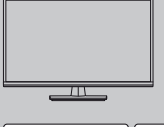

39-inch model 42-inch model 50-inch model

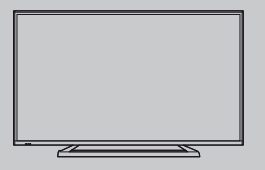

# VIEſA

For more detailed instructions, refer to [eHELP] (Built-in Operating Instructions).

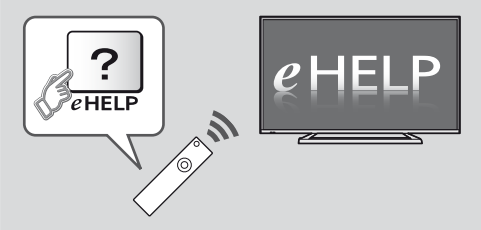

● How to use [eHELP] → (p. 16)

Thank you for purchasing this Panasonic product.

Please read these instructions carefully before operating this product and retain them for future reference.

The images shown in this manual are for illustrative purposes only.

Please refer to Pan European Guarantee Card if you need to contact your local Panasonic dealer for assistance.

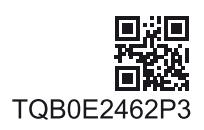

English

### Contents

| Be Sure to Read              |
|------------------------------|
| Important Notice3            |
| Safety Precautions ······ 4  |
| Quick Start Guide            |
| Accessories ······ 6         |
| Connections ······ 8         |
| Identifying Controls12       |
| First time Auto Setup·····14 |
| Using your VIERA             |
| Operations ······15          |
| How to Use eHELP             |
| Others                       |
| FAQs17                       |
| Maintenance ·····17          |
| Specifications               |

### DOLBY DIGITAL PLUS

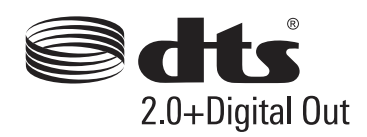

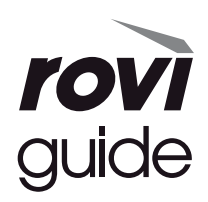

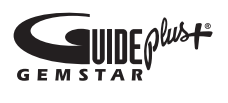

 For the information of the trademarks, refer to [eHELP] (Support > Licence).

The illustration for TX-50AS500E is used in this manual unless otherwise mentioned.

Illustrations shown may be different depending on the model.

Transport only in upright position

### Notice for DVB / Data broadcasting / IPTV functions

 This TV is designed to meet the standards (as of August, 2013) of DVB-T (MPEG2 and MPEG4-AVC(H.264)) digital terrestrial services, DVB-C (MPEG2 and MPEG4-AVC(H.264)) digital cable services.

Consult your local dealer for availability of DVB-T services in your area.

Consult your cable service provider for availability of DVB-C services with this TV.

- This TV may not work correctly with the signal which does not meet the standards of DVB-T or DVB-C.
- Not all the features are available depending on the country, area, broadcaster, service provider and network environment.
- Not all CI modules work properly with this TV. Consult your service provider about the available CI module.
- This TV may not work correctly with CI module that is not approved by the service provider.
- Additional fees may be charged depending on the service provider.
- The compatibility with future services is not guaranteed.
- Check the latest information on the available services at the following website. (English only)

http://panasonic.net/viera/support

Panasonic does not guarantee operation and performance of peripheral devices made by other manufacturers; and we disclaim any liability or damage arising from operation and/or performance from usage of such other maker's peripheral devices.

This product is licensed under the AVC patent portfolio license for the personal and non-commercial use of a consumer to (i) encode video in compliance with the AVC Standard ("AVC Video") and/or (ii) decode AVC Video that was encoded by a consumer engaged in a personal and non-commercial activity and/or was obtained from a video provider licensed to provide AVC Video. No license is granted or shall be implied for any other use.

Additional information may be obtained from MPEG LA, LLC.

See http://www.mpegla.com.

Rovi Corporation and/or its subsidiaries and related affiliates are not in any way liable for the accuracy or availability of the program schedule information or other data in the GUIDE Plus+/Rovi Guide system and cannot guarantee service availability in your area. In no event shall Rovi Corporation and/or its related affiliates be liable for any damages in connection with the accuracy or availability of the program schedule information or

# **Safety Precautions**

To help avoid risk of electrical shock, fire, damage or injury, please follow the warnings and cautions below:

### Mains plug and lead

### Warning

If you detect anything unusual, immediately remove the mains plug.

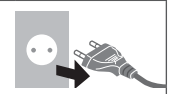

- This TV is designed to operate on AC 220-240 V, 50 / 60 Hz.
- Insert the mains plug fully into the socket outlet.
- Ensure that the mains plug is easily accessible.
- Disconnect the mains plug when cleaning the TV.
- Do not touch the mains plug with wet hands.

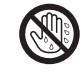

- Do not damage the mains lead.
  - Do not place a heavy object on the lead.
  - Do not place the lead near a high temperature object.
  - Do not pull on the lead. Hold onto the mains plug body when disconnecting the plug.
  - Do not move the TV with the lead plugged into a socket outlet.
  - Do not twist the lead, bend it excessively or stretch it.
  - Do not use a damaged mains plug or socket outlet.
  - Ensure the TV does not crush the mains lead.
- Do not use any mains lead other than that provided with this TV.

### Take care

### Warning

 Do not remove covers and never modify the TV yourself as live parts are accessible when they are removed. There are no user serviceable parts inside.

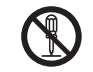

 Do not expose the TV to rain or excessive moisture. This TV must not be exposed to dripping or splashing water and objects filled with liquid, such as vases, must not be placed on top of or above the TV.

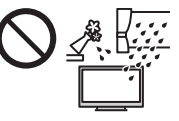

- Do not insert foreign objects into the TV through the air vents.
- Do not use an unapproved pedestal / mounting

equipment. Be sure to ask your local Panasonic dealer to perform the setup or installation of approved wall-hanging brackets.

- Do not apply strong force or impact to the display panel.
- Do not place the TV on sloped or unstable surfaces, and ensure that the TV does not hang over the edge of the base.

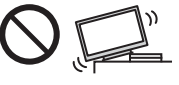

- This TV is designed for table-top use.
- Do not expose the TV to direct sunlight and other sources of heat.

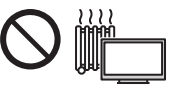

To prevent the spread of fire, keep candles or other open flames away from this product at all times

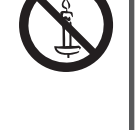

### Dangerous part / Small object

### Warning

 This product contains possibly dangerous parts such as plastic bags, that can be breathed in or swallowed by young children accidentally. Keep these parts out of reach of young children.

### Pedestal

### Warning

• Do not disassemble or modify the pedestal.

### Caution

- Do not use any pedestal other than the one provided with this TV.
- Do not use the pedestal if it becomes warped or physically damaged. If this occurs, contact your nearest Panasonic dealer immediately.
- During setup, make sure that all screws are securely tightened.
- Ensure that the TV does not suffer any impact during installation of the pedestal.
- Ensure that children do not climb onto the pedestal.
- Install or remove the TV from the pedestal with at least two people.
- Install or remove the TV by the specified procedure.

### Radio wave

### Warning

- Do not use the TV in any medical institutions or locations with medical equipment. Radio waves may interfere with the medical equipment and cause accidents due to the malfunction.
- Do not use the TV near any automatic control equipment such as automatic doors or fire alarms. Radio waves may interfere with the automatic control equipment and cause accidents due to the malfunction.
- Keep the distance at least 22 cm from the TV when you have a cardiac pacemaker. Radio waves may interfere with the operation of the pacemaker.
- Do not disassemble or alter the TV in any way.

### Built-in wireless LAN

### Caution

 Do not use the built-in wireless LAN to connect to any wireless network (SSID\*) for which you do not have usage rights. Such networks may be listed as a result of searches. However, using them may be regarded as illegal access.

\*SSID is a name for identifying a particular wireless network for transmission.

- Do not subject the built-in wireless LAN to high temperatures, direct sunlight or moisture.
- Data transmitted and received over radio waves may be intercepted and monitored.
- The built-in wireless LAN uses 2.4 GHz and 5 GHz frequency bands. To avoid malfunctions or slow response caused by radio wave interference, keep the TV away from the devices such as other wireless LAN devices, microwaves, mobile phones and the devices that use 2.4 GHz and 5 GHz signals when using the built-in wireless LAN.
- When noises occur due to the static electricity, etc., the TV might stop operating for the protection of the devices. In this case, turn the TV off with Mains power On / Off switch, then turn it on again.
- Additional information for the wireless LAN and access point may be on the following website.

(English only)

http://panasonic.net/viera/support

### Ventilation

### Caution

Allow sufficient space around the TV in order to help prevent excessive heat, which could lead to early failure of some electronic components.

### Minimum distance:

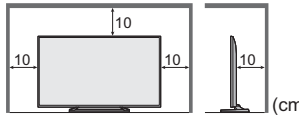

 Ventilation should not be impeded by covering the ventilation openings with items such as newspapers, tablecloths and curtains.

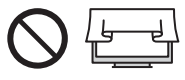

 Whether you are using a pedestal or not, always ensure the vents at the bottom of the TV are not blocked and there is sufficient space to enable adequate ventilation.

### Moving the TV

### Caution

Before moving the TV, disconnect all cables.

39-inch model 42-inch model 50-inch model

 Move the TV with at least two people. Support as shown to avoid injury by the TV tipping or falling.

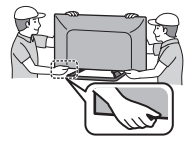

### When not in use for a long time

#### Caution )

This TV will still consume some power even in the Off mode, as long as the mains plug is still connected to a live socket outlet.

• Remove the mains plug from the wall socket when the TV is not in use for a prolonged period of time.

### Excessive volume

### Caution

 Do not expose your ears to excessive volume from the headphones. Irreversible damage can be caused.

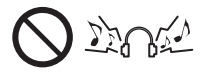

 If you hear a drumming noise in your ears, turn down the volume or temporarily stop using the headphones.

### Battery for the Remote Control

### Caution

- Incorrect installation may cause battery leakage, corrosion and explosion.
- Replace only with the same or equivalent type.
- Do not mix old and new batteries.
- Do not mix different battery types (such as alkaline and manganese batteries).
- Do not use rechargeable batteries (Ni-Cd, etc.).
- Do not burn or break up batteries.
- Do not expose batteries to excessive heat such as sunshine, fire or the like.
- Make sure you dispose of batteries correctly.
- Remove the battery from the unit when not using for a prolonged period of time to prevent battery leakage, corrosion and explosion.

### LCD Television

# €€

### Declaration of Conformity (DoC)

"Hereby, Panasonic Corporation declares that this TV is in compliance with the essential requirements and other relevant provisions of the Directive 1999/5/EC."

If you want to get a copy of the original DoC of this TV, please visit the following website:

http://www.doc.panasonic.de

Authorized Representative: Panasonic Testing Centre Panasonic Marketing Europe GmbH Winsbergring 15, 22525 Hamburg, Germany

This TV is intended to be used in the following countries. Albania, Andorra, Austria, Belgium, Bulgaria, Croatia, Cyprus, Czech Republic, Denmark, Estonia, Finland, France, Germany, Greece, Hungary, Italy, Iceland, Latvia, Liechtenstein, Lithuania, Luxembourg, Malta, Monaco, Montenegro, Netherlands, Norway, Poland, Portugal, Romania, Slovakia, Slovenia, Spain, Sweden, Switzerland, Turkey

The wireless LAN feature of this TV shall exclusively be used inside buildings.

### Accessories

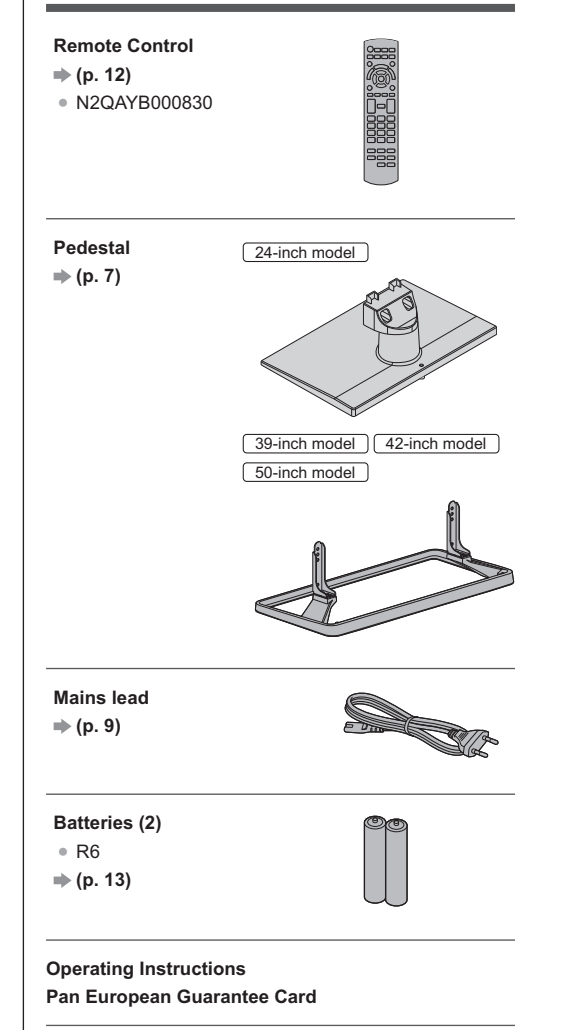

- Accessories may not be placed all together. Take care not to throw them away unintentionally.
- For the information of optional accessories, refer to [eHELP] (Support > Optional accessories).

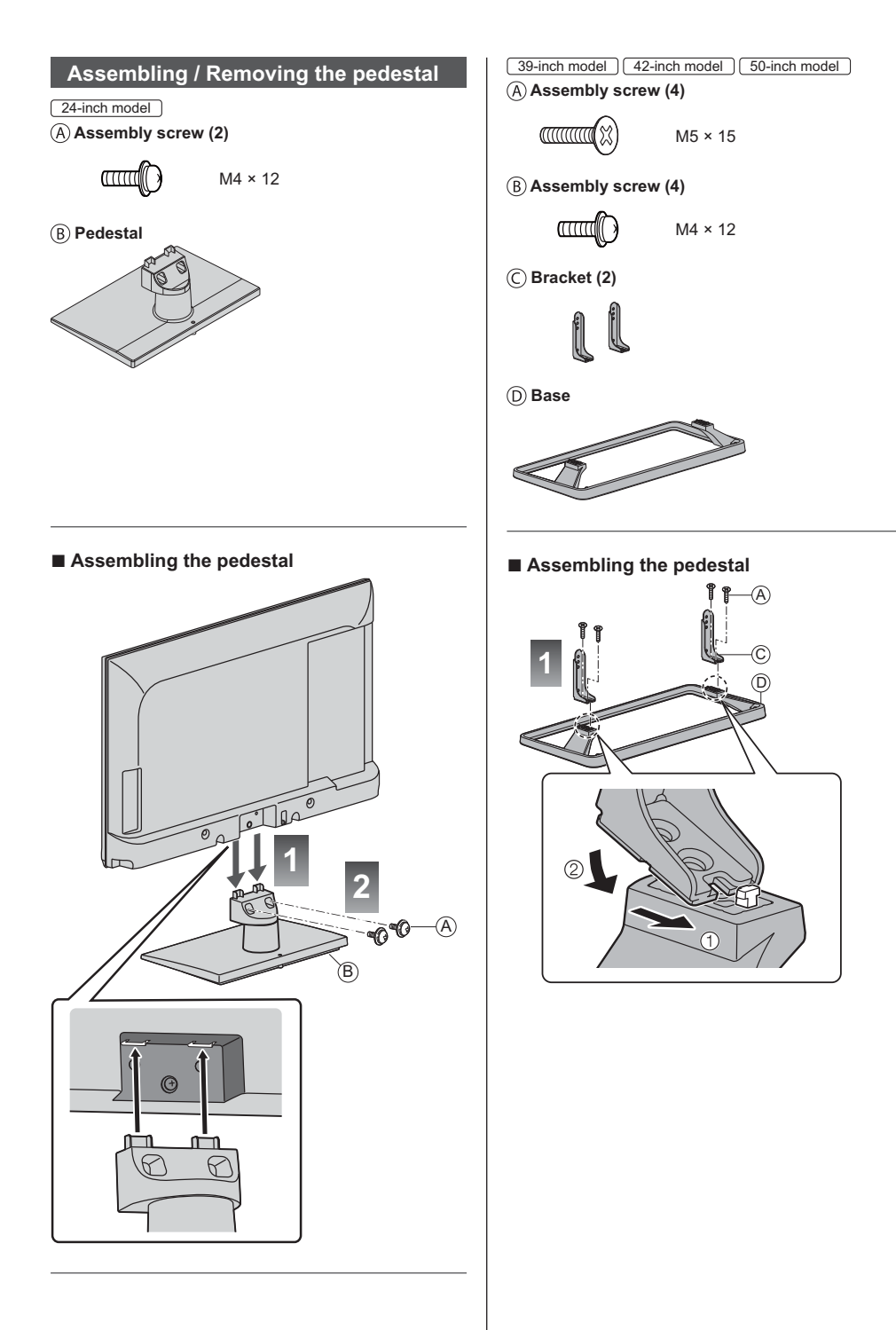

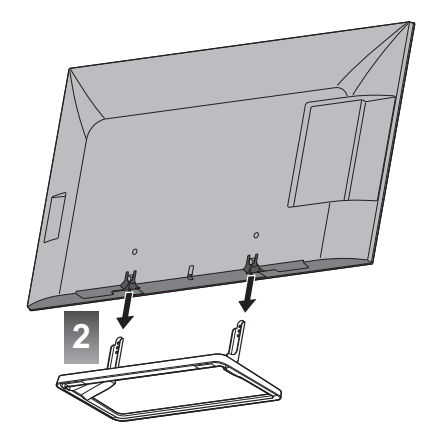

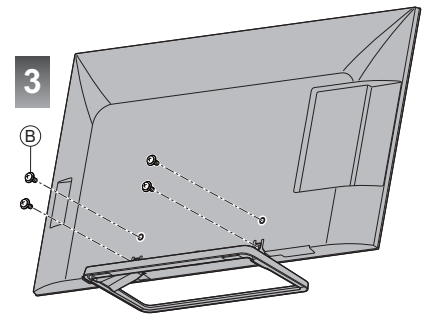

### 24-inch model

### Removing the pedestal from the TV

Be sure to remove the pedestal in the following way when using the wall-hanging bracket or repacking the TV.

1 Remove the assembly screws (A) from the TV.

2 Pull out the pedestal from the TV.

### 39-inch model 42-inch model 50-inch model

### Removing the pedestal from the TV

Be sure to remove the pedestal in the following way when using the wall-hanging bracket or repacking the TV.

- 1 Remove the assembly screws <sup>®</sup> from the TV.
- 2 Pull out the pedestal from the TV.
- ${\bf 3}$  Remove the assembly screws  $\textcircled{\sc b}$  from the bracket.

### Connections

- External equipment and cables shown are not supplied with this TV.
- Please ensure that the unit is disconnected from the mains socket before attaching or disconnecting any cables.
- Check the terminal type and cable plugs are correct when connecting.
- Use a fully wired HDMI compliant cable.
- Use a fully wired SCART cable.
- Keep the TV away from electronic equipment (video equipment, etc.) or equipment with an infrared sensor, otherwise distortion of image / sound may occur or operation of other equipment may be affected.
- Please also read the manual of the equipment being connected.

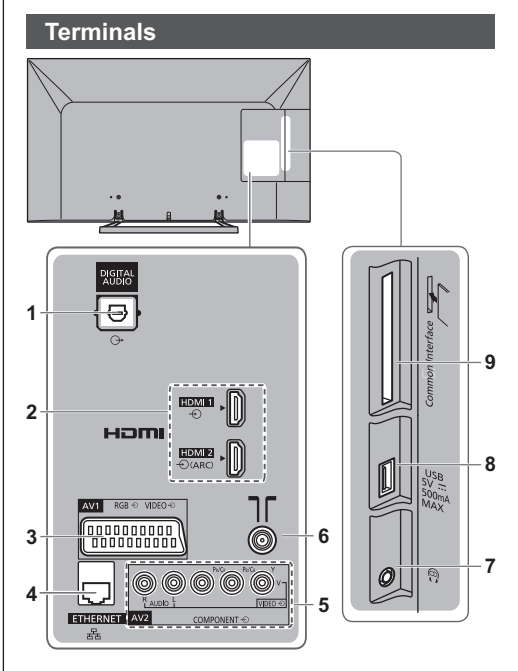

- 1 DIGITAL AUDIO
- 2 HDMI1 2 → (p. 9, 10)
- 3 AV1 (SCART) ⇒ (p. 9)
- 4 ETHERNET → (p. 10)
- 5 AV2 (COMPONENT / VIDEO) ⇒ (p. 10)
- 6 Terrestrial / cable terminal
- 7 Headphone jack → (p. 10)
- 8 USB port
- 9 Cl slot ⇒ (p. 11)

### **Basic connections**

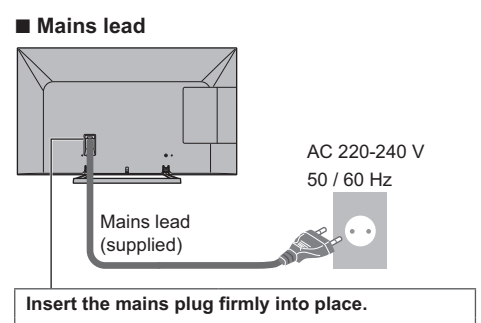

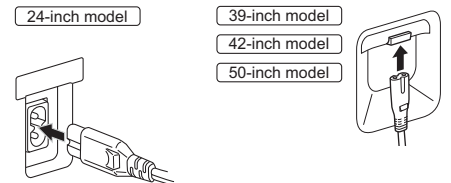

 When disconnecting the mains lead, be absolutely sure to disconnect the mains plug at the socket outlet first.

### Aerial

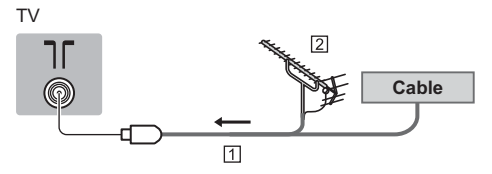

1 RF cable

- 2 Terrestrial aerial
- For DVB-C, DVB-T, Analogue

### AV devices

### DVD Recorder / VCR

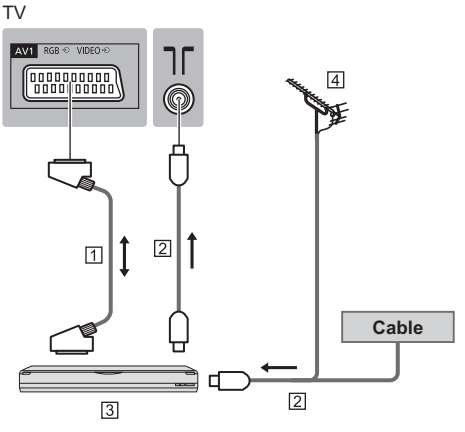

1 SCART cable

2 RF cable

3 DVD Recorder / VCR

4 Terrestrial aerial

### DVD Recorder (VCR) / Set top box

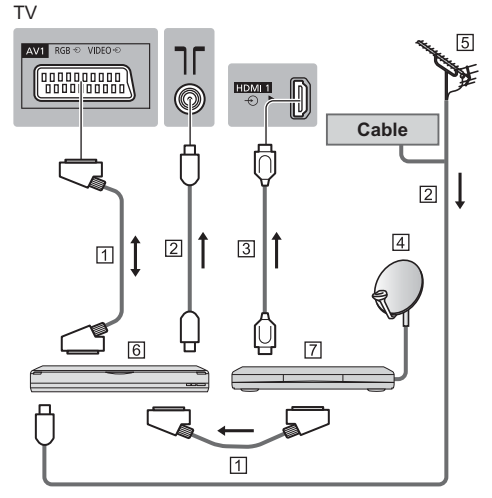

- 1 SCART cable
- 2 RF cable
- 3 HDMI cable
- 4 Satellite dish
- 5 Terrestrial aerial
- 6 DVD Recorder / VCR
- 7 Set top box

### Network

To use internet service, you need a broadband network environment.

- If you do not have any broadband network services, please consult your retailer for assistance.
- Prepare the internet environment for wired connection or wireless connection.
- Setup of the network connection will start when first using the TV. 
   (p. 14)

### Wired connection

### ΤV

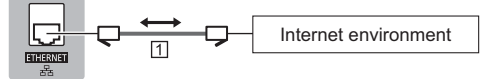

### 1 LAN cable (Shielded)

• Use the Shielded Twist Pair (STP) LAN cable.

### Wireless connection

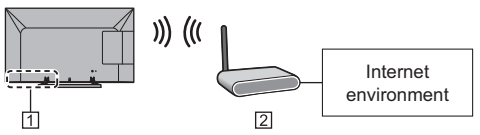

- 1 Built-in wireless LAN
- 2 Access point

### Other connections

### DVD Player

- (COMPONENT equipment)
- ΤV

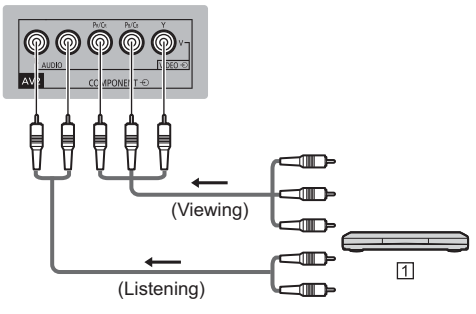

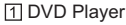

### Camcorder / Game equipment

(VIDEO equipment)

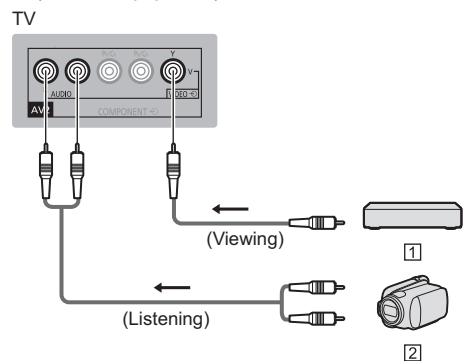

- 1 Game equipment
- 2 Camcorder
- Amplifier (to listen with speakers)
- Use HDMl2 for connecting an amplifier. This connection is applicable when using an amplifier that has ARC (Audio Return Channel) function.

As for an amplifier without ARC function, use DIGITAL AUDIO.

• To enjoy multi-channel sound from external equipment (e.g. Dolby Digital 5.1ch), connect the equipment to the amplifier. For the connections, read the manuals of the equipment and amplifier.

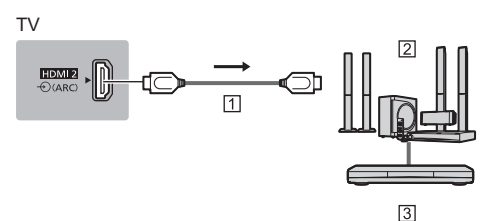

- 1 HDMI cable
- 2 Amplifier with speaker system
- 3 External equipment (DVD Player, etc.)

### Headphones

To adjust volume
 [Headphone Volume] in the Sound Menu

### ΤV

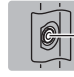

(M3 stereo mini plug)

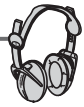

### Common Interface

- Turn the TV off with Mains Power On / Off switch whenever inserting or removing the CI module.
- If a smart card and a CI module come as a set, first insert the CI module, then insert the smart card into the CI module.
- Insert or remove the CI module completely in the correct direction as shown.
- Normally encrypted channels will appear. (The viewable channels and its features depend on the CI module.)

If encrypted channels do not appear [Common Interface] in the Setup Menu

- There might be some CI modules in the market with older firmware versions that do not work fully interoperable with this new CI+ v1.3 TV. In this case, please contact your content provider.
- For more information, refer to [eHELP] (Functions > Common Interface), read the manual of the CI module, or check with the content provider.

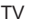

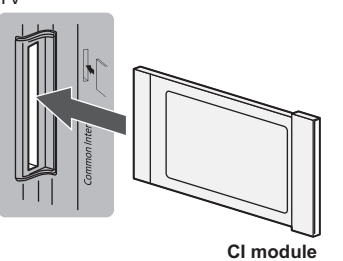

### Communication Camera

- Use USB port for connecting the Communication Camera.
- For more information, refer to [eHELP] (Support > Optional accessories > Communication Camera).

### VIERA Link

- Use HDMI1 2 for VIERA Link connection.
- For more information, refer to [eHELP] (Functions > VIERA Link "HDAVI Control™").

# **Identifying Controls**

### **Remote Control**

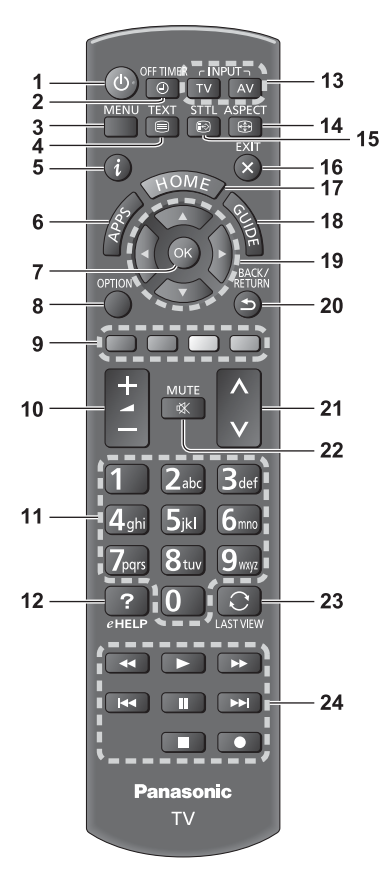

### 1 Standby On / Off switch

- 2 Off Timer
  - Sets the time for the TV to automatically turn off.
- 3 [Main Menu]
  - Press to access Picture, Sound, Network, Timer, Setup and Help Menus.
- 4 Teletext button
- 5 Information
  - Displays channel and programme information.
- 6 APPS
  - Displays [APPS List] (applications list).
- 7 OK
  - Confirms selections and choices.
  - Press after selecting channel positions to quickly change channel.

- Displays channel list.
- 8 [Option Menu]
  - Easy optional setting for viewing, sound, etc.
- 9 Coloured buttons
  - (red-green-yellow-blue)
  - Used for the selection, navigation and operation of various functions.

### 10 Volume Up / Down

### 11 Numeric buttons

- Changes channel and teletext pages.
- Sets characters.
- When in Standby mode, switches TV on.

### 12 [eHELP]

• Displays [eHELP] (Built-in Operating Instructions).

### 13 Input mode selection

- TV switches to DVB-C / DVB-T / Analogue.
- AV switches to AV input mode from Input Selection list.

### 14 Aspect

- Changes aspect ratio.
- 15 Subtitles
  - Displays subtitles.
- 16 Exit
  - Returns to [Home Screen].
- 17 HOME
  - Displays [Home Screen].
- 18 TV Guide
  - Displays Electronic Programme Guide.
- 19 Cursor buttons
  - Makes selections and adjustments.
- 20 Return
  - Returns to the previous menu / page.
- 21 Channel Up / Down
- 22 Sound Mute On / Off
- 23 Last view
  - Switches to previously viewed channel or input mode.
- 24 Operations for contents, connected equipment, etc.

### Installing / Removing batteries

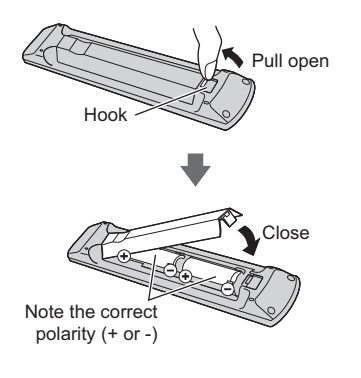

### Indicator / Control panel

• When pressing 1, 2, 3 buttons, the control panel guide appears on the right side of the screen for 3 seconds to highlight the pressed button.

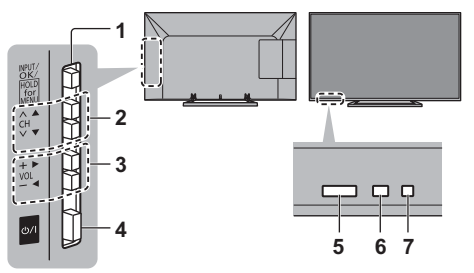

Rear side of the TV

### 1 Input mode selection

• Press repeatedly until you reach the desired mode.

### [Main Menu]

Press and hold for about 3 seconds to display main menu.

OK (when in the menu system)

2 Channel Up / Down

Cursor Up / Down (when in the menu system)

3 Volume Up / Down

Cursor Left / Right (when in the menu system)

### 4 Mains power On / Off switch

• Use to switch the mains power.

- 5 Remote control signal receiver
  - Do not place any objects between the TV remote control signal receiver and remote control.
- 6 Ambient sensor
  - Senses brightness to adjust picture quality when [Ambient Sensor] in the Picture Menu is set to [On].
- 7 Power LED

Red: Standby Green: On • The LED blinks when the TV receives a command from the remote control.

# First time Auto Setup

Automatically sets up the TV and searches for available TV channels when the TV is turned on for the first time.

- These steps are not necessary if the setup has been completed by your local dealer.
- Please complete connections (p. 8 11) and settings (if necessary) of the connected equipment before starting Auto Setup. For details of settings for the connected equipment, read the manual of the equipment.

### 1 Plug the TV into mains socket and turn power on

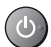

Takes a few seconds to be displayed.

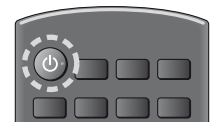

### 2 Select the following items

Set up each item by following the on-screen instructions.

### Example:

| Please select your vi | ewing environment. |
|-----------------------|--------------------|
|                       |                    |
| Home                  | Shop               |

### How to use remote control

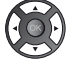

Move the cursor

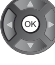

Access the item / store the setting

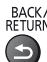

Return to the previous item (if available)

### Select the language

### Select [Home]

Select [Home] viewing environment to use in your home environment.

- [Shop] is for shop display.
- To change viewing environment later on, you will need to initialise all settings by accessing Shipping Condition.

### Set up the network connection

### Select your country

 Depending on the country you select, select your Region or store the Child Lock-PIN number ("0000" cannot be stored).

### Tick the TV signal mode to tune, and then select [Start Auto Setup]

: tune (search for the available channels)

- : skip tuning
- Auto Setup screen varies depending on the country and the signal mode you select.
- [DVB-C Network Settings]

Normally set [Frequency] and [Network ID] to [Auto].

If [Auto] is not displayed or if necessary, enter [Frequency] and [Network ID] specified by your cable provider with numeric buttons.

### 3 Select the type of [Home Screen]

The demonstration to explain how to use [my Home Screen] is displayed. Confirm the demonstration by following the on-screen instructions, and then select the desired [Home Screen].

### Example: [Home Screen Selection]

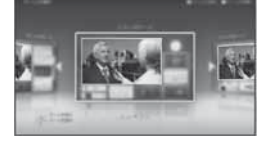

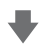

### Example: [TV Home Screen]

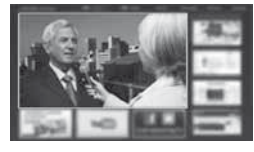

### Auto Setup is now complete and your TV is ready for viewing.

If tuning has failed, check the connection of the network, RF cable, and then follow the on-screen instructions.

### Note

- The TV will automatically go into Standby mode when no operation is performed for 4 hours if [Auto Standby] in the Timer Menu is set to [On].
- The TV will automatically go into Standby mode when no signal is received and no operation is performed for 10 minutes if [No signal Power off] in the Timer Menu is set to [On].
- To retune all channels
   [Auto Setup] in [Tuning Menu] (Setup Menu)
- To add the available TV signal mode later
- ➡ [Add TV Signal] in [Tuning Menu] (Setup Menu)
- To initialise all settings
  - [Shipping Condition] in [System Menu] (Setup Menu)

# Operations

### Turn power on

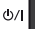

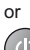

(Remote Control)

 Mains power On / Off switch should be on. (p. 13) The last viewed [Home Screen] is displayed.

### Example: [TV Home Screen]

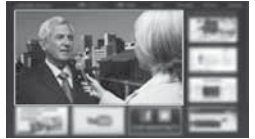

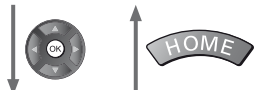

Example: Selected content screen

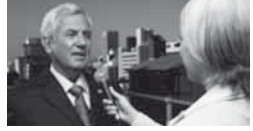

To return to [Home Screen] at any time

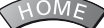

 You can set up or make [Home Screen] to display desired information, to access specific features easily, to select the default [Home Screen], etc. For details, follow the on-screen instructions or refer to [eHELP] (my Home Screen > my Home Screen).

### Watching TV

### Select the TV viewer from [Home Screen1

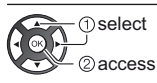

TV

### Select the mode

| TV Selection |
|--------------|
| DVB-C        |
| DVB-T        |
| Analogue     |

 The selectable modes vary depending on the channels stored.

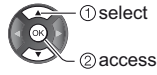

- You can also select the mode pressing the TV button repeatedly.
- If [TV Selection] is not displayed, press the TV button to switch the mode.

### Select a channel

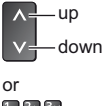

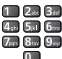

• To select a channel position with 2 or more-digit, e.g. 399

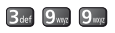

### To access each feature

### Access [APPS List] and select a feature

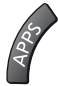

### Example: [APPS List]

| ¥     | -     | -8             | 68 4 |
|-------|-------|----------------|------|
|       | C2 82 | <b>1</b> 2 = 1 |      |
|       |       | 12 12          |      |
| 22 10 | 20    | ш .:           | Ì    |
|       |       | a a            | -    |

APPS is the applications (features) of the TV.

 For operations of each feature and the setup of [APPS List], follow the on-screen instructions or refer to [eHELP] (my Home Screen > APPS List).

## How to Use eHELP

[eHELP] is the detailed operating instructions built into the TV, and helps you to get more understanding of the operations for each feature.

### 1 Display [eHELP]

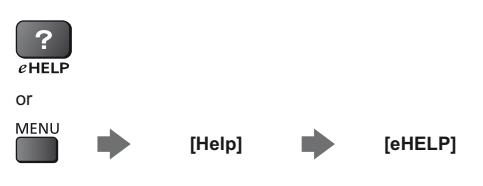

 If this is not the first time to view [eHELP] from when the TV is turned on, the confirmation screen is displayed to select whether [First Page] or [Last Page].

### 2 Select the category and item

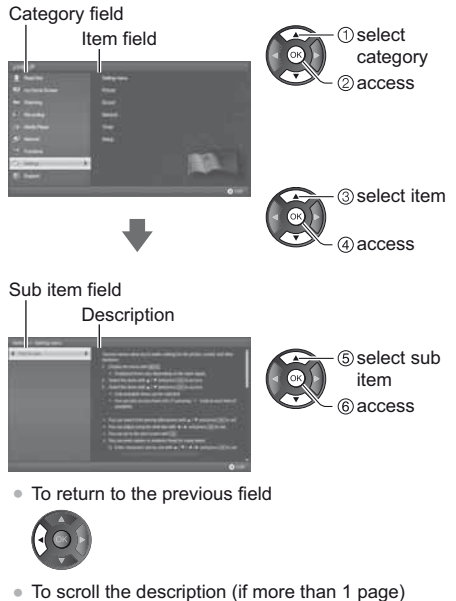

To scroll the description (if more than 1 page)
 While the description is highlighted

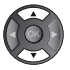

• To display the menu related to the description (only for some descriptions)

(red)

# FAQs

Before requesting service or assistance, please follow these simple guides to solve the problem.

For more information, refer to [eHELP] (Support > FAQs).

### The TV does not switch on

Check the mains lead is plugged into the TV and the socket outlet.

### The TV goes into Standby mode

• Auto power standby function is activated.

### The remote control does not work or is intermittent

- Has the TV been switched on?
- The batteries may be running low. Replace them with new ones.
- Point the remote control directly at the TV's remote control signal receiver (within about 7 m and a 30 degree angle of the signal receiver).
- Situate the TV away from sunshine or other sources of bright light not to shine on the TV's remote control signal receiver.

### No image can be displayed

- Check the TV is turned on.
- Check the mains lead is plugged into the TV and the socket outlet.
- · Check the correct input mode is selected.
- Check the setting of [AV2] ([COMPONENT] / [VIDEO]) in [Input Selection] to match the output of the external equipment.
- Is [Contrast], [Brightness] or [Colour] in the Picture Menu set to the minimum?
- Check all required cables and connections are firmly in place.

### Unusual image is displayed

- Turn the TV off with Mains power On / Off switch, then turn it on again.
- If the problem persists, initialise all settings.

   [Shipping Condition] in [System Menu] (Setup Menu)

### Parts of the TV become hot

 Even if the temperature of parts of the front, top and rear panels has risen, these temperature rises do not cause any problems in terms of performance or quality.

#### The LCD panel moves slightly and clattered sound is heard when it is pushed with a finger

• There is a little gap around the panel to prevent damage to the panel. This is not a malfunction.

### Maintenance

### First, remove the mains plug from the socket outlet.

### **Display panel, Cabinet, Pedestal**

### Regular care:

Gently wipe the surface of the display panel, cabinet, or pedestal by using a soft cloth to clean the dirt or fingerprints.

#### For stubborn dirt:

- (1) First clean the dust on the surface.
- (2) Dampen a soft cloth with clean water or diluted neutral detergent (1 part detergent to 100 parts water).
- (3) Wring the cloth firmly. (Please note liquids do not enter the TV inside. May lead to product failure.)
- (4) Finally, wipe away all the moisture.

### Caution

- Do not use a hard cloth or rub the surface too hard, otherwise this may cause scratches on the surface.
- Take care not to subject the surfaces to insect repellent, solvent, thinner or other volatile substances. This may degrade surface quality or cause peeling of the paint.
- The surface of the display panel is specially treated and may be easily damaged. Take care not to tap or scratch the surface with your fingernail or other hard objects.
- Do not allow the cabinet and pedestal to make contact with a rubber or PVC substance for a long time. This may degrade surface quality.

### Mains plug

Wipe the mains plug with a dry cloth at regular intervals. Moisture and dust may cause fire or electrical shock.

# **Specifications**

### TV

### Model Name

| 24-inch model | : TX-24AS500E |
|---------------|---------------|
| 39-inch model | : TX-39AS500E |
| 42-inch model | : TX-42AS500E |
| 50-inch model | : TX-50AS500E |

### Dimensions (W × H × D)

24-inch model 562 mm × 409 mm × 180 mm (With Pedestal)

562 mm × 344 mm × 59 mm (TV only)

39-inch model

886 mm × 560 mm × 247 mm (With Pedestal) 886 mm × 516 mm × 53 mm (TV only)

### 42-inch model

963 mm × 610 mm × 247 mm (With Pedestal) 963 mm × 566 mm × 69 mm (TV only)

50-inch model

1,126 mm × 697 mm × 260 mm (With Pedestal) 1,126 mm × 652 mm × 53 mm (TV only)

### Mass

24-inch model 5.0 kg Net (With Pedestal) 4.5 kg Net (TV only) 39-inch model 11.0 kg Net (With Pedestal) 10.0 kg Net (TV only)

42-inch model

10.5 kg Net (With Pedestal) 9.0 kg Net (TV only)

50-inch model

16.0 kg Net (With Pedestal) 15.0 kg Net (TV only)

### Power source

AC 220-240 V, 50 / 60 Hz

Panel

LED LCD panel

### Sound

### Speaker output

24-inch model 6 W (3 W + 3 W) 39-inch model 42-inch model 50-inch model 20 W (10 W + 10 W)

Headphones

M3 (3.5 mm) stereo mini Jack × 1

### **Connection terminals**

### AV1 input / output

SCART (Audio/Video in, Audio/Video out, RGB in)

AV2 input (COMPONENT / VIDEO)

VIDEO RCA PIN Type × 1 1.0 V[p-p] (75 Ω) AUDIO L - R RCA PIN Type × 2 0.5 V[rms]

Y 1.0 V[p-p] (including synchronisation) PB, PR ±0.35 V[p-p]

### HDMI 1 / 2 input

TYPE A Connectors HDMI1: Content Type HDMI2: Content Type, Audio Return Channel • This TV supports "HDAVI Control 5" function.

### Card slot

Common Interface slot (complies with CI Plus) × 1

\_\_\_\_\_

### ETHERNET

RJ45, IEEE802.3 10BASE-T / 100BASE-TX

-----

USB Port DC 5 V, Max. 500 mA [Hi-Speed USB (USB 2.0)]

DC 5 V, Max. 500 MA [III-Speed CCD (CCD 2.0)]

DIGITAL AUDIO output PCM / Dolby Digital / DTS, Fibre optic

### Receiving systems / Band name

Check the latest information on the available services at the following website. (English only) http://panasonic.net/viera/support

### DVB-C

Digital cable services (MPEG2 and MPEG4-AVC(H.264))

### DVB-T

Digital terrestrial services (MPEG2 and MPEG4-AVC(H.264))

-----

### PAL B, G, H, I SECAM B, G

SECAM L, L' VHF E2 - E12 VHF A - H (ITALY) CATV (S01 - S05) CATV S11 - S20 (U1 - U10) VHF H1 - H2 (ITALY) UHF E21 - E69 CATV S1 - S10 (M1 - M10) CATV S21 - S41 (Hyperband)

### PAL D, K

### SECAM D, K

VHF R1 - R2 VHF R3 - R5 VHF R6 - R12 UHF E21 - E69

### PAL 525/60

Playback of NTSC tape from some PAL Video recorders (VCR)

### M.NTSC

Playback from M.NTSC Video recorders (VCR)

### NTSC (AV input only)

Playback from NTSC Video recorders (VCR)

### Aerial input

VHF / UHF

### **Operating conditions**

Temperature

0 °C - 35 °C

### Humidity

20 % - 80 % RH (non-condensing)

### Built-in wireless LAN

### Standard compliance and Frequency range\*

IEEE802.11a/n 5.180 GHz - 5.320 GHz, 5.500 GHz - 5.580 GHz, 5.660 GHz - 5.700 GHz IEEE802.11b/g/n 2.412 GHz - 2.472 GHz

### Security

WPA2-PSK (TKIP/AES) WPA-PSK (TKIP/AES) WEP (64 bit/128 bit)

\*: The frequency and channel differ depending on the country.

### Note

- Design and Specifications are subject to change without notice. Mass and Dimensions shown are approximate.
- For the information of power consumption, display resolution, etc., please refer to Product fiche.
- For the information of the open source software, refer to [eHELP] (Support > Licence).
- This equipment complies with the EMC standards listed below.

EN55013, EN61000-3-2, EN61000-3-3, EN55020, EN55022, EN55024

### When using the wall-hanging bracket

- Please contact your local Panasonic dealer to purchase the recommended wall-hanging bracket.
- Holes for wall-hanging bracket installation

Rear of the TV

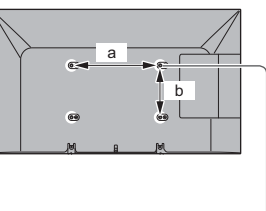

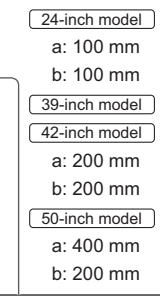

(View from the side)

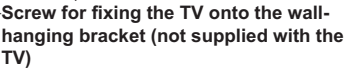

### Depth of screw

24-inch model Minimum : 8 mm Maximum : 12 mm Diameter: M4

### 39-inch model

- Minimum : 11 mm Maximum : 27 mm
- 42-inch model Minimum : 10 mm
- Maximum : 19 mm
- 50-inch model
- Minimum : 11 mm Maximum : 28 mm
- Diameter: M6

### Information for Users on Collection and Disposal of Old Equipment and used Batteries

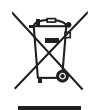

These symbols on the products, packaging, and/or accompanying documents mean that used electrical and electronic products and batteries should not be mixed with general household waste. For proper treatment, recovery and recycling of old products and used batteries, please take them to applicable collection points, in accordance with your national legislation and the Directives 2002/96/EC and 2006/66/EC.

By disposing of these products and batteries correctly, you will help to save valuable resources and prevent any potential negative effects on human health and the environment which could otherwise arise from inappropriate waste handling.

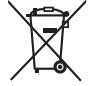

For more information about collection and recycling of old products and batteries, please contact your local municipality, your waste disposal service or the point of sale where you purchased the items.

Penalties may be applicable for incorrect disposal of this waste, in accordance with national legislation.

### For business users in the European Union

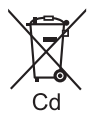

If you wish to discard electrical and electronic equipment, please contact your dealer or supplier for further information.

[Information on Disposal in other Countries outside the European Union]

These symbols are only valid in the European Union. If you wish to discard these items, please contact your local authorities or dealer and ask for the correct method of disposal.

Note for the battery symbol (bottom two symbol examples):

This symbol might be used in combination with a chemical symbol. In this case it complies with the requirement set by the Directive for the chemical involved.

### **Customer's Record**

The model number and serial number of this product may be found on its rear panel. You should note this serial number in the space provided below and retain this book, plus your purchase receipt, as a permanent record of your purchase to aid in identification in the event of theft or loss, and for Warranty Service purposes.

Model Number

Serial Number

### Panasonic Corporation

Web Site: http://panasonic.net

English TQB0E2462U

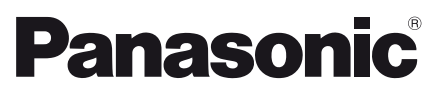

Nederlands

### Modelnr. TX-24AS500E TX-39AS500E TX-42AS500E TX-50AS500E

### Gebruiksaanwijzing LCD-televisie

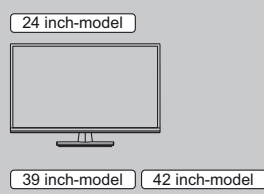

50 inch-model

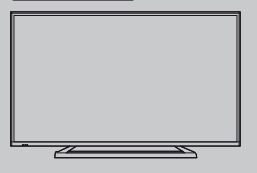

# VIEſA

Raadpleeg de [eHELP] (ingebouwde bedieningsinstructies) voor gedetailleerde instructies.

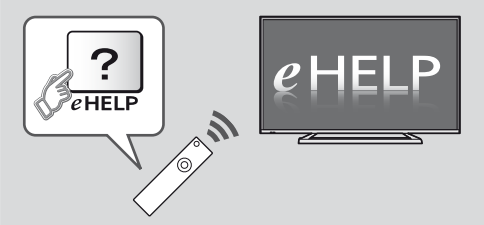

● Gebruik van de [eHELP] ⇒ (p. 16)

Hartelijk dank voor de aankoop van dit Panasonic-product.

Lees deze instructies aandachtig voordat u het product gebruikt en bewaar ze zodat u ze later opnieuw kunt raadplegen.

De afbeeldingen in deze handleiding dienen slechts als voorbeeld.

Zie uw Europese Garantie als u contact wilt opnemen met uw plaatselijke Panasonic-dealer voor assistentie.

# Inhoudsopgave

| belangrijke informatie                                     |
|------------------------------------------------------------|
| Belangrijke kennisgeving ······ 3                          |
| Veiligheidsmaatregelen ······ 4                            |
| Quick Start-handleiding                                    |
| Accessoires ······ 6                                       |
| Verbindingen ······ 8                                      |
| Bedieningsonderdelen12                                     |
| Automatisch instellen bij het eerste gebruik ······14      |
| Uw VIERA-tv gebruiken                                      |
| Bediening ······15                                         |
| Gebruik eHELP                                              |
| Occurring the former of the                                |
| Overige informatie                                         |
| Veelgestelde vragen ······17                               |
| Veelgestelde vragen 17<br>Onderhoud 17                     |
| Veelgestelde vragen 17<br>Onderhoud 17<br>Specificaties 18 |

### DOLBY DIGITAL PLUS

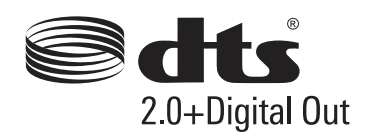

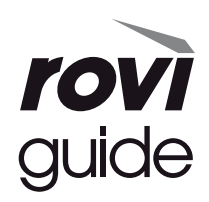

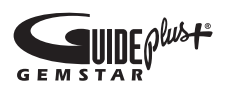

 Raadpleeg de [eHELP] voor informatie over de handelsmerken (Ondersteuning > Licentie).

Tenzij anders gemeld, wordt in deze handleiding de illustratie voor TX-50AS500E gebruikt.

Afhankelijk van het model, kunnen de getoonde illustraties iets verschillen.

### Belangrijke kennisgeving

### Kennisgeving over DVB/datatransmissie/ IPTV-functies

 Deze tv is ontworpen om te voldoen aan de normen (vanaf augustus 2013) voor DVB-T (MPEG2 en MPEG4-AVC(H.264)) digitale terrestrische services en DVB-C (MPEG2 en MPEG4-AVC(H.264)) digitale kabelservices.

Raadpleeg uw lokale dealer voor de beschikbaarheid van DVB-T-services in uw gebied.

Raadpleeg uw kabelprovider voor de beschikbaarheid van DVB-C-services met deze tv.

- Deze TV werkt mogelijk niet correct met een signaal dat niet voldoet aan de normen van DVB-T of DVB-C.
- Afhankelijk van het land, het gebied, de zender, de serviceprovider en de netwerkomgeving zijn mogelijk niet alle functies beschikbaar.
- Niet alle CI-modules werken goed met deze tv. Raadpleeg uw serviceprovider over de beschikbare CI-module.
- Deze tv werkt wellicht niet correct met een CI-module die niet is goedgekeurd door de serviceprovider.
- Afhankelijk van de serviceprovider kunnen extra kosten worden aangerekend.
- De compatibiliteit met toekomstige services is niet gegarandeerd.
- U kunt de meest recente informatie over de beschikbare diensten op de volgende website bekijken. (alleen Engels)

### http://panasonic.net/viera/support

Panasonic garandeert de werking en prestaties van randapparatuur van derden niet; wij wijzen elke vorm van aansprakelijkheid of schade af die voortvloeit uit de werking en/of prestaties bij gebruik van randapparatuur van dergelijke derde partijen.

Dit product is in licentie gegeven onder de AVCpatentportfoliolicentie voor persoonlijk en nietcommercieel gebruik door een consument voor (i) het coderen van video in overeenstemming met de AVCnorm ("AVC Video") en/of (ii) het decoderen van AVCvideo die werd gecodeerd door een consument voor persoonlijke en niet-commerciële doeleinden en/of werd verkregen via een videoleverancier die een licentie heeft om AVC-video te leveren. Er is geen licentie verleend, ook niet impliciet, voor enig ander gebruik.

Ga voor meer informatie naar MPEG LA, LLC.

Zie http://www.mpegla.com.

Rovi Corporation en/of haar dochtermaatschappijen en gerelateerde filialen zijn op geen enkele manier aansprakelijk voor de nauwkeurigheid en de beschikbaarheid van informatie in het programmaschema en andere gegevens in het GUIDE Plus+/Rovi Guide-systeem, en kunnen de beschikbaarheid van de service in uw gebied niet garanderen. In geen enkel geval zullen Rovi Corporation en/of haar gerelateerde filialen aansprakelijk zijn voor schade in verband met de nauwkeurigheid of beschikbaarheid van het programmaschema of andere gegevens in het GUIDE Plus+/Rovi Guide-systeem.

Vervoer de TV alleen rechtop

# Veiligheidsmaatregelen

Volg onderstaande waarschuwingen en voorzorgsmaatregelen om het risico op een elektrische schok, brand, schade of letsel te helpen vermijden.

### Stekker en netsnoer

### Waarschuwing

Verwijder de stekker onmiddellijk uit het stopcontact als u iets opvalt dat niet normaal is.

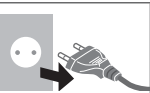

- Deze TV is ontworpen om te werken op 220-240 V wisselstroom, 50/60 Hz.
- Steek de stekker van het netsnoer volledig in het stopcontact.
- Zorg voor een makkelijke toegang naar de stekker van de voedingskabel.
- Haal de stekker uit het stopcontact als u de tv reinigt.
- Raak de stekker nooit met natte handen aan.

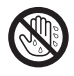

- Zorg ervoor dat het netsnoer niet beschadigd raakt.
  - Plaats geen zwaar voorwerp op het snoer.
  - Leg het snoer niet in de buurt van een warm voorwerp.
  - Trek nooit aan het snoer. Houd de stekker vast wanneer u het snoer uit het stopcontact wilt trekken.
  - Verplaats de tv niet wanneer de stekker nog in het stopcontact zit.
  - Draai het netsnoer niet ineen, buig het niet overmatig en rek het niet uit.
  - Gebruik geen beschadigde stekkers of stopcontacten.
  - · Voorkom dat het netsnoer bekneld raakt door de tv.
- Gebruik geen ander netsnoer dan het netsnoer dat u bij deze tv hebt ontvangen.

### Voorzichtig zijn

### Waarschuwing

 Verwijder niet de afdekplaten van de tv en breng geen wijzigingen aan de tv aan, anders kunt u in contact komen met onderdelen die onder spanning staan. Er zijn geen door de gebruiker repareerbare onderdelen aan de binnenkant.

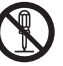

 Stel de tv niet bloot aan regen of hoge vochtigheid. De tv mag niet blootgesteld worden aan druppelend of spattend water. Plaats geen voorwerpen gevuld met vloeistof, zoals vazen, op de tv of erboven.

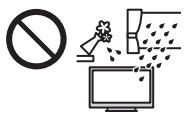

- Laat geen vreemde voorwerpen in de tv komen door de ventilatiegaten.
- Gebruik geen standaard of montage-uitrusting die niet is goedgekeurd. Vraag uw Panasonic-dealer om de instellingen of installatie uit te voeren van een goedgekeurde muurbevestigingssteun.
- Oefen geen krachtige druk uit op het beeldscherm en houd het vrij van schokken.
- Plaats de tv niet op een schuin aflopende of onstabiele ondergrond, en zorg ervoor dat de tv niet over de rand van de basis hangt.

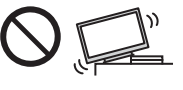

- Deze tv is ontworpen voor gebruik op een tafelblad.
- Stel de tv niet bloot aan direct zonlicht of andere warmtebronnen.

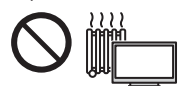

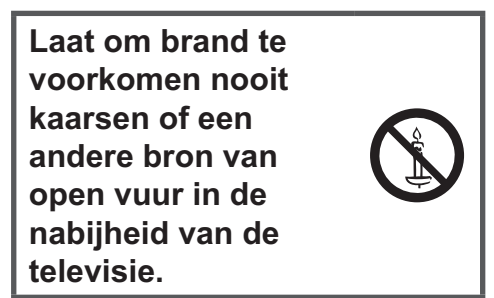

### Gevaarlijke onderdelen / Kleine voorwerpen

### Waarschuwing

 Dit product bevat onderdelen die gevaarlijk kunnen zijn voor jonge kinderen, zoals plastic zakken, omdat ze per ongeluk kunnen worden ingeslikt of het ademen kunnen belemmeren. Houd deze onderdelen buiten het bereik van jonge kinderen.

### Standaard

### Waarschuwing

• De vloerstandaard niet demonteren of er wijzigingen in aanbrengen.

### Let op

- Gebruik alleen de standaard die u bij deze tv hebt ontvangen.
- De vloerstandaard niet gebruiken als deze verbogen, gebarsten of anderszins beschadigd is. Neem in dat geval zo spoedig mogelijk contact op met uw Panasonic dealer.
- Let er tijdens de montage op dat alle schroeven goed zijn vastgedraaid.

- Let op dat de tv geen schokken krijgt tijdens de installatie van de standaard.
- Zorg dat kinderen niet op de standaard klimmen.
- Gebruik minstens twee personen om de tv op de standaard te installeren en ervan te verwijderen.
- Installeer en verwijder de tv op de voorgeschreven wijze.

### Radiogolven

### Waarschuwing

- Gebruik de tv niet in medische instituten of op locaties met medische apparatuur. De radiogolven kunnen interfereren met de medische apparatuur en storing en ongevallen veroorzaken.
- Gebruik de tv niet in de buurt van automatische controleapparatuur, zoals automatische deuren of brandalarmen. De radiogolven kunnen interfereren met de automatische controleapparatuur en storing en ongevallen veroorzaken.
- Bewaar tenminste 22 cm afstand van de tv als u een hartpacemaker hebt. De radiogolven kunnen de werking van de pacemaker verstoren.
- De tv mag op geen enkele wijze worden gedemonteerd of gewijzigd.

### Ingebouwd draadloos LAN

### Let op

- Gebruik de ingebouwde draadloze LAN-functie niet om toegang de verkrijgen tot een draadloos netwerk (SSID\*) waarvoor u geen toegangsrecht hebt. Dergelijke netwerken kunnen wel bij de zoekresultaten staan. Maar het gebruik van zulke netwerken kan illegaal zijn.
  - \*De SSID is de naam van een draadloos netwerk voor gegevensoverdracht.
- Stel de ingebouwde draadloze LAN-adapter niet bloot aan hoge temperaturen, direct zonlicht of vocht.
- Gegevens die via radiogolven worden verzonden en ontvangen, kunnen worden onderschept en gevolgd.
- Het ingebouwde draadloze LAN gebruikt de frequentiebanden 2,4 GHz en 5 GHz. Houd de tv uit de buurt van toestellen zoals andere draadloze LAN-apparaten, magnetrons, mobiele telefoons en apparaten die 2,4- en 5 GHz-signalen gebruiken om storingen of vertraging door interferentie te vermijden wanneer de ingebouwde draadloze LAN-adapter wordt gebruikt.
- Als er ruis optreedt door statische elektriciteit enz., stopt de tv wellicht om de apparatuur te beschermen.
   Zet de tv in dat geval met de hoofdschakelaar uit en weer aan.
- Aanvullende informatie over het draadloze LAN en het toegangspunt kunt u vinden op de volgende website.

(alleen Engels) http://panasonic.net/viera/support

### Ventilatie

### Let op

Laat voldoende ruimte vrij rond de tv zodat overtollige

warmte kan worden afgevoerd; de levensduur van sommige elektronische componenten wordt verkort als ze te heet worden.

Minimale afstand:

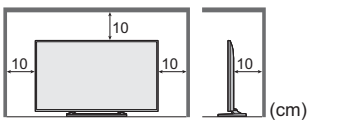

 Zorg dat de ventilatie niet wordt belemmerd door ventilatieopeningen die zijn afgedekt door voorwerpen zoals kranten, tafelkleden en gordijnen.

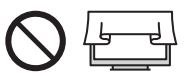

 Zorg ervoor dat de ventilatieopeningen onderaan de tv altijd vrij zijn en dat er voldoende ruimte is voor goede ventilatie, ongeacht of u wel of geen standaard gebruikt.

### De tv verplaatsen

### Let op

Verwijder alle kabels voordat u de tv verplaatst.

 De tv moet door minstens twee personen verplaatst worden. Ondersteun de TV zoals is aangegeven om te voorkomen dat de TV omvalt of valt en letsel veroorzaakt.

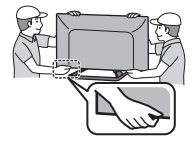

### Wanneer de tv langere tijd niet gebruikt wordt

### Let op

Ook als de TV uitgeschakeld is, verbruikt deze nog stroom zolang de stekker in het stopcontact zit.

 Trek de stekker uit het stopcontact wanneer de tv lange tijd niet wordt gebruikt.

### Hoog geluidsniveau

### Let op

 Stel uw gehoor niet bloot aan overmatig hard geluid via de hoofdtelefoon.
 De beschadiging kan onherstelbaar zijn.

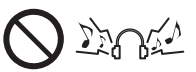

• Zet het volume lager of stop met luisteren door de hoofdtelefoon als uw oren suizen.

### Batterij voor de afstandsbediening

### Let op

- Batterijen kunnen lekken, roesten en exploderen als ze verkeerd geïnstalleerd worden.
- Vervang de batterij alleen door hetzelfde of een vergelijkbaar type.
- Gebruik geen oude en nieuwe batterijen door elkaar.
- Gebruik geen verschillende batterijtypen door elkaar, bijvoorbeeld alkaline- en mangaanbatterijen.
- Gebruik geen oplaadbare batterijen (Ni-Cd enz.).

- Houd batteriien niet in het vuur en haal ze niet uit elkaar.
- Stel batterijen niet bloot aan extreme warmte, zoals zonlicht, vuur of dergelijke.
- Gooi gebruikte batterijen weg volgens de voorschriften voor afvalverwijdering.
- Verwijder de batterij uit het apparaat als u het gedurende langere tijd niet gaat gebruiken om lekken, corrosie en explosie van de batterij te voorkomen.

### LCD-televisie

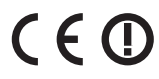

### Conformiteitsverklaring (DoC)

"Panasonic Corporation verklaart hierbij dat deze tv voldoet aan de essentiële eisen en andere relevante bepalingen van de Richtlijn 1999/5/EG."

Bezoek de volgende website als u een kopie wenst van de oorspronkelijk eenvormigheidsverklaring van deze tv: http://www.doc.panasonic.de

Bevoegde vertegenwoordiger:

Panasonic Testing Centre

Panasonic Marketing Europe GmbH

Winsbergring 15, 22525 Hamburg, Germany

Deze tv is bedoeld voor gebruik in de volgende landen.

Albanië, Andorra, België, Bulgarije, Cyprus, Denemarken, Estland, Finland, Frankrijk, Duitsland, Griekenland, Hongarije, Italië, IJsland, Kroatië, Letland, Liechtenstein, Litouwen, Luxemburg, Malta, Monaco, Montenegro, Nederland, Noorwegen, Oostenrijk, Polen, Portugal, Roemenië, Slovenië, Slowakije, Spanje, Tsjechische Republiek, Turkije, Zweden, Zwitserland

De draadloze LAN-functie van deze tv mag uitsluitend in gebouwen gebruikt worden.

### Accessoires

#### Afstandsbediening

- N2QAYB000830

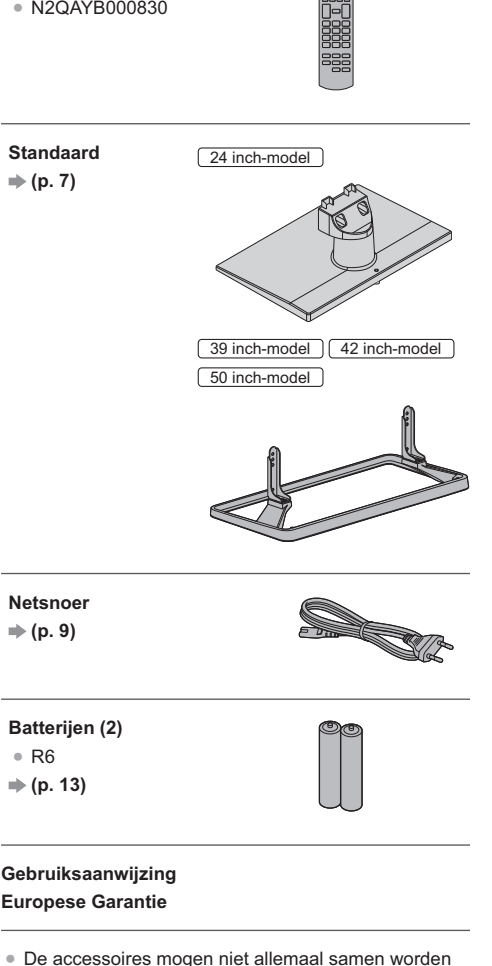

- geplaatst. Zorg dat u ze niet per ongeluk weggooit.
- Raadpleeg de [eHELP] voor informatie over optionele accessoires (Ondersteuning > Optionele accessoires).

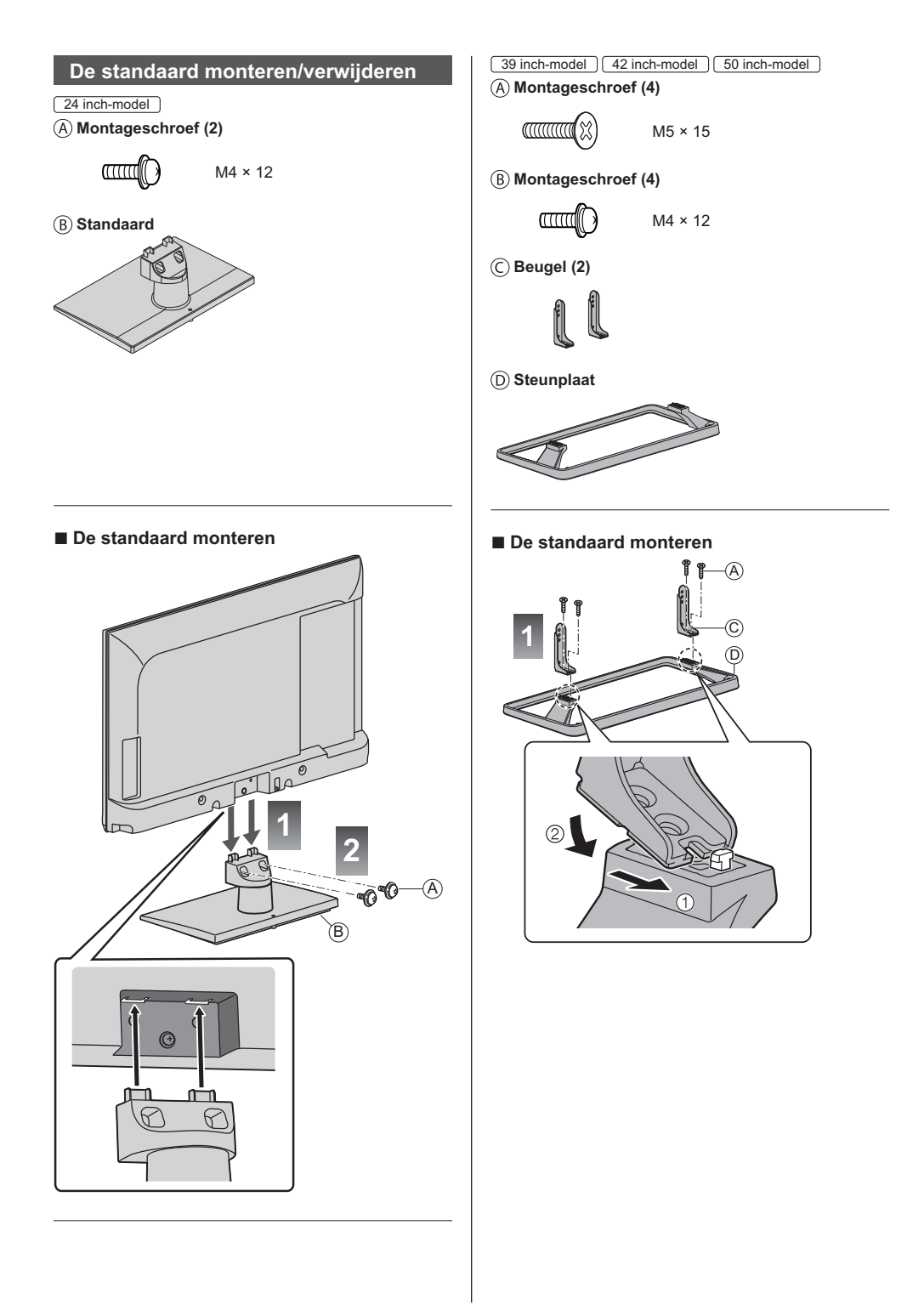

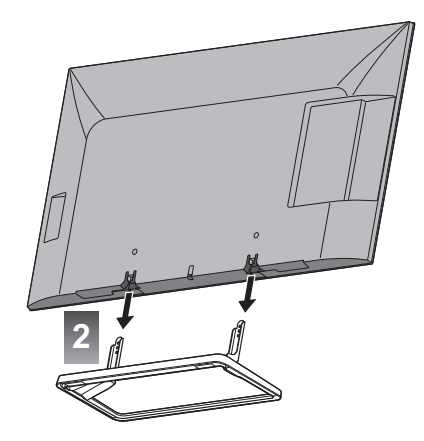

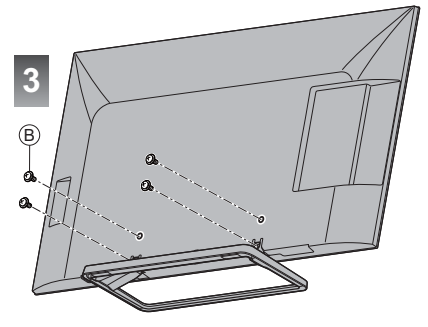

#### 24 inch-model

### De standaard van de tv verwijderen

Verwijder de standaard op de volgende manier wanneer u de muurbevestigingssteun gebruikt of de tv opnieuw inpakt.

- 1 Verwijder de montageschroeven (a) van de tv.
- 2 Trek de standaard van de tv.

### 39 inch-model 42 inch-model 50 inch-model

### De standaard van de tv verwijderen

Verwijder de standaard op de volgende manier wanneer u de muurbevestigingssteun gebruikt of de tv opnieuw inpakt.

- 1 Verwijder de montageschroeven 

  B van de tv.
- 2 Trek de standaard van de tv.
- 3 Verwijder de montageschroeven (A) van de steun.

# Verbindingen

- De afgebeelde externe apparatuur en kabels worden niet bij de tv meegeleverd.
- Zorg ervoor dat de stekker van de tv niet in het stopcontact zit als u kabels aansluit of loskoppelt.
- Controleer of u de juiste aansluitingen en connectoren gebruikt voordat u de verbinding maakt.
- Gebruik een HDMI-kabel met volledige bedrading.
- Gebruik een SCART-kabel met volledige bedrading.
- Houd de tv uit de buurt van elektronische apparaten (videoapparatuur enz.) of apparatuur met een infrarood sensor om vervormingen van het beeld / geluid te voorkomen en de bediening van de andere apparatuur zou ook kunnen worden beïnvloed.
- Lees ook de handleiding van het apparaat dat moet worden aangesloten.

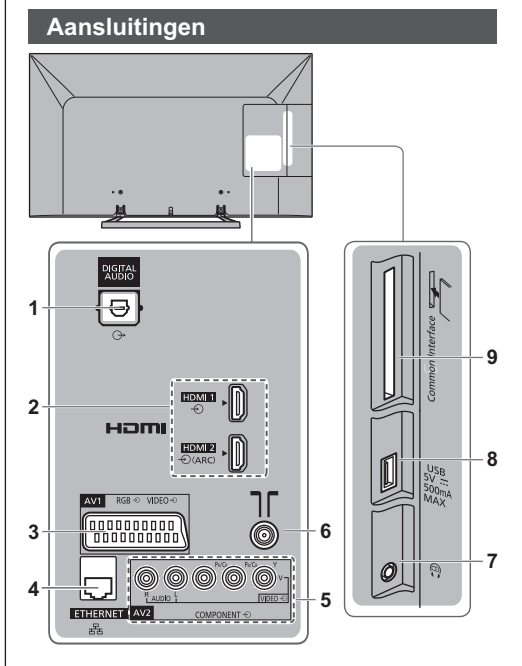

- 1 DIGITAL AUDIO
- 2 HDMI1 2 → (p. 9, 10)
- 3 AV1 (SCART) ⇒ (p. 9)
- 4 ETHERNET ⇒ (p. 10)
- 5 AV2 (COMPONENT/VIDEO) → (p. 10)
- 6 Terrestrische/kabelaansluiting
- 7 Ingang hoofdtelefoon → (p. 10)
- 8 USB-poort
- 9 CI-sleuf ⇒ (p. 11)

### Basisaansluitingen

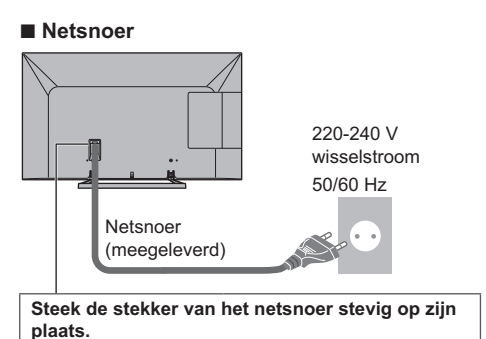

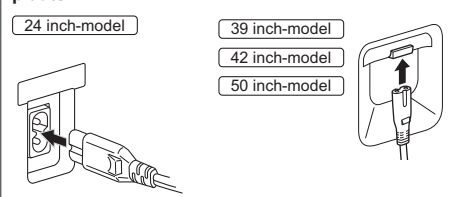

• Haal altijd eerst de stekker uit het stopcontact voordat u het netsnoer loskoppelt.

### Antenne

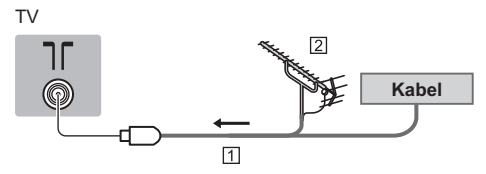

1 RF-kabel

- 2 Aardse antenne
- Voor DVB-C, DVB-T, analoog

### **AV-apparaten**

### dvd-recorder / VCR

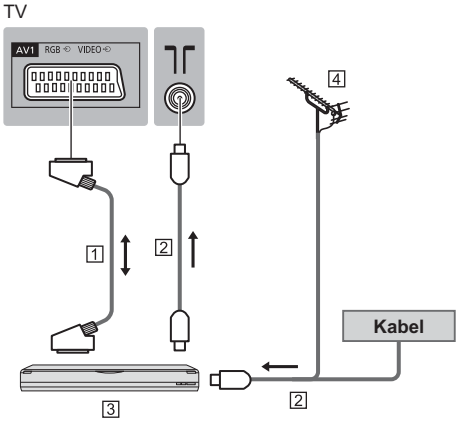

1 SCART-kabel

- 2 RF-kabel
- 3 dvd-recorder / VCR
- 4 Aardse antenne

### dvd-recorder (VCR) / Settopbox

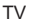

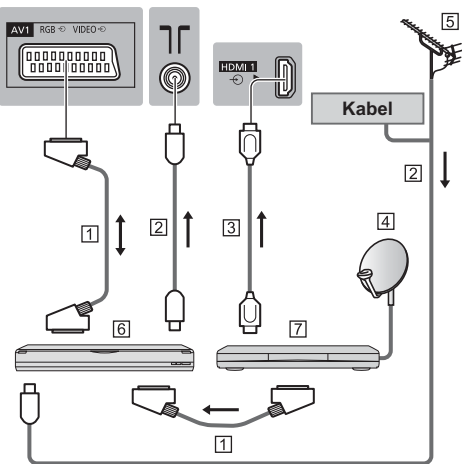

- 1 SCART-kabel
- 2 RF-kabel
- 3 HDMI-kabel
- 4 Satellietschotel
- 5 Aardse antenne
- 6 dvd-recorder / VCR
- 7 Settopbox

### Netwerk

Voor gebruik van de internetdienst moet u beschikken over een breedbandnetwerk.

- Raadpleeg uw leverancier voor hulp als u geen breedbandnetwerkservices hebt.
- Zorg dat de internetomgeving gereed is voor het aansluiten van een bekabelde of draadloze verbinding.

### Bekabelde verbinding

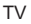

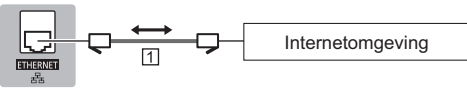

1 LAN-kabel (afgeschermd)

 Gebruik een afgeschermde dubbeldraadse (getwist paar) LAN-kabel (STP).

### Draadloze verbinding

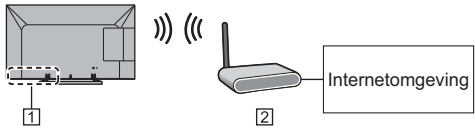

- 1 Ingebouwd draadloos LAN
- 2 Toegangspunt

### Andere verbindingen

### dvd-speler

(COMPONENT-apparatuur)

### ΤV

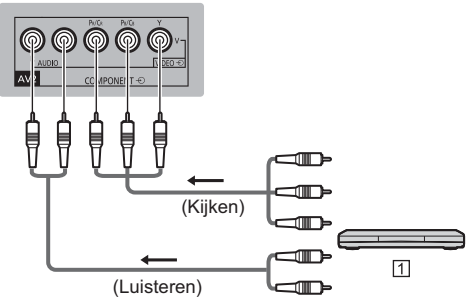

1 dvd-speler

### Camcorder / Spelsysteem

(VIDEO-apparatuur)

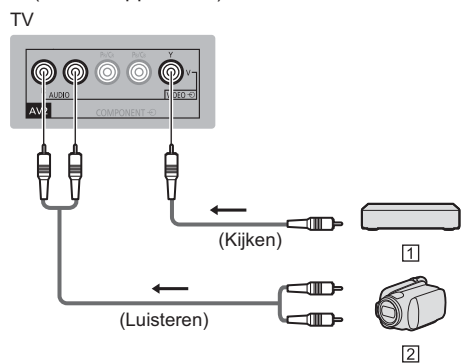

- 1 Spelsysteem
- 2 Camcorder
- Versterker (weergeven via luidsprekers)
- Gebruik HDMl2 om een versterker aan te sluiten.
   Deze aansluiting is van toepassing bij het gebruik van een versterker met ARC (Audio Return Channel).

Gebruik voor een versterker zonder ARC-functie DIGITAL AUDIO.

 Als u wilt genieten van meerkanaals geluid van een extern apparaat (bijvoorbeeld Dolby Digital 5.1-kanaals), sluit u het apparaat aan op de versterker. Raadpleeg de handleiding van het apparaat en de versterker voor informatie over de aansluiting.

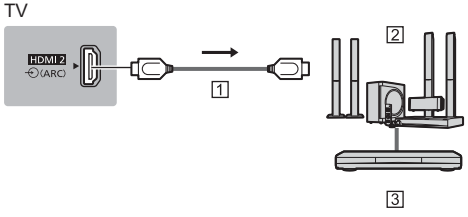

- 1 HDMI-kabel
- 2 Versterker met luidsprekersysteem
- 3 Externe apparatuur (DVD-speler, enz.)

### Hoofdtelefoon

- Het volume
- ➡ [Hoofdtel. Volume] afstellen in het menu Geluid

ΤV

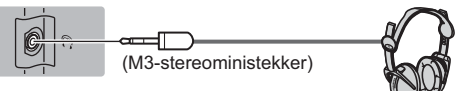

### ■ Algemene interface (CI)

- Zet de tv altijd met de hoofdschakelaar uit wanneer u de CI-module plaatst of verwijdert.
- Als u een gecombineerde smartcard en CI-module hebt, plaatst u eerst de CI-module en vervolgens steekt u de smartcard in de CI-module.
- Plaats of verwijder de CI-module altijd volledig en in de aangegeven richting.
- Gewoonlijk worden gecodeerde kanalen weergegeven. (De beschikbare kanalen en functies zijn afhankelijk van de CI-module.)

Als de gecodeerde kanalen niet

- [Gemeensch. interface] in het menu Instellingen verschijnt
- Sommige in de handel verkrijgbare Cl-modules met een oudere firmwareversie werken mogelijk niet correct met deze nieuwe tv met Cl+ v1.3. Neem in dat geval contact op met uw inhoudsprovider.
- Raadpleeg [eHELP] (Functies > Gemeensch. interface) voor meer informatie, lees de handleiding van de CI-module of controleer met de provider van de inhoud.

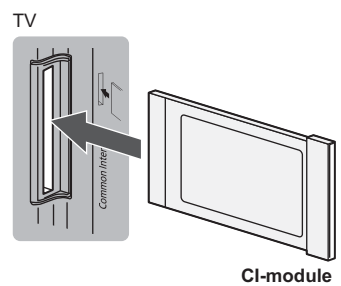

### Communicatiecamera

- Gebruik de USB-poort voor verbinding met de communicatiecamera.
- Raadpleeg de [eHELP] voor meer informatie (Ondersteuning > Optionele accessoires > Communicatiecamera).

### VIERA Link

- Gebruik HDMI1 2 voor VIERA Link-verbinding.
- Raadpleeg [eHELP] (Functies > VIERA Link "HDAVI Control™") voor meer informatie.

# Bedieningsonderdelen

### Afstandsbediening

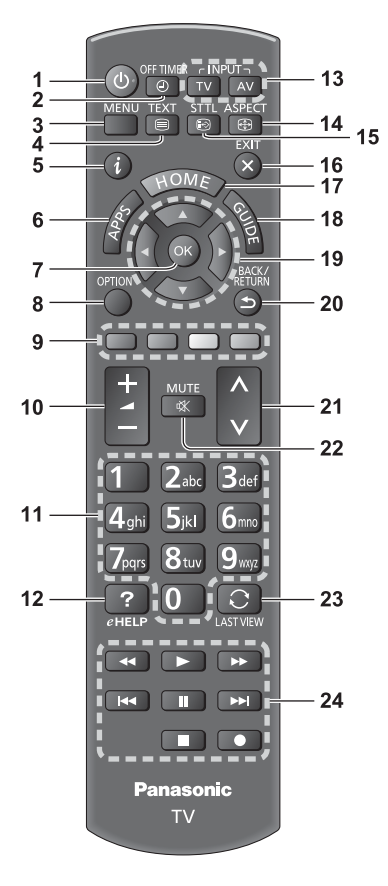

### 1 Stand-bytoets

### 2 Uit-timer

 Stelt de tijd in zodat de tv automatisch wordt uitgeschakeld.

### 3 [Hoofdmenu]

• Geeft toegang tot de menu's Beeld, Geluid, Netwerk, Timer, Instellingen en Help.

### 4 Teletekst

### 5 Informatie

Geeft kanaal- en programma-informatie weer.

### 6 APPS

Geeft [APPS-lijst] weer (lijst met toepassingen).

### 7 OK

- Bevestigt selecties en keuzes.
- Schakelt over naar de geselecteerde kanaalpositie.

Geeft de kanalenlijst weer.

### 8 [Menu Opties]

 Eenvoudige optionele instellingen voor weergave, geluid enz.

### 9 Gekleurde toetsen

### (rood, groen, geel, blauw)

 Voor selectie, navigatie en de bediening van verschillende functies.

### 10 Volume omhoog/omlaag

### 11 Cijfertoetsen

 Overschakelen naar een ander kanaal of een andere teletekstpagina.

### Tekst invoeren.De tv aanzetten vanuit stand-by.

### 12 [eHELP]

 De [eHELP] weergeven (ingebouwde bedieningsinstructies).

### 13 Selectie ingangsmodus

- TV: Overschakelen tussen DVB-C/DVB-T/analoog.
- AV: Overschakelen naar een AV-ingangsmodus in de lijst met ingangssignalen.

### 14 Aspect

Wijzigt de beeldverhouding.

### 15 Ondertitels

Geeft ondertitels weer.

### 16 Afsluiten

• Terugkeren naar [Beginscherm].

### 17 HOME

Opent [Beginscherm].

### 18 TV-gids

• Opent de elektronische programmagids.

### 19 Cursortoetsen

• Voor selecties en aanpassingen.

### 20 Terugkeren

- Terugkeren naar het vorige menu of de vorige pagina.
- 21 Kanaal omhoog/omlaag

### 22 Geluid dempen aan/uit

### 23 Laatste beeld

 Schakelt terug naar het vorige kanaal of de vorige invoermodus.

### 24 Handelingen voor inhoud, aangesloten apparatuur, enz.

### De batterijen plaatsen/verwijderen

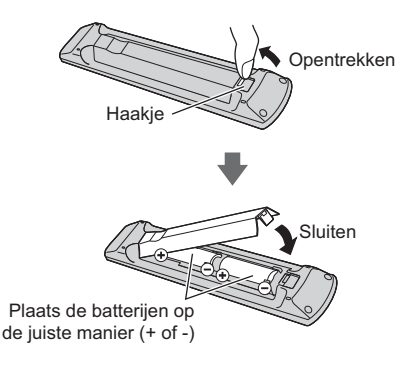

### Indicator/Bedieningspaneel

 Als u op een van de toetsen 1, 2 of 3 drukt, wordt gedurende 3 seconden rechts op het scherm een hulpaanduiding weergegeven voor de ingedrukte toets.

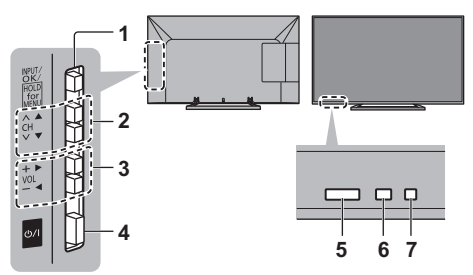

Achterzijde van de tv

### 1 Selecteert de ingangsmodus

Druk zo vaak als nodig om de gewenste stand te selecteren.

### [Hoofdmenu]

• Ongeveer 3 seconden ingedrukt houden om het hoofdmenu weer te geven.

OK (in menu's)

- 2 Kanaal omhoog/omlaag
  - Cursor omhoog/omlaag (in menu's)
- 3 Volume omhoog/omlaag

Cursor naar links/rechts (in menu's)

- 4 Netvoeding aan/uit-schakelaar
  - Hiermee zet u de tv aan of uit.

### 5 Ontvanger voor afstandsbedieningssignalen

- Plaats geen voorwerpen tussen de signaalontvanger van de afstandsbediening op de tv en de afstandsbediening.
- 6 Sensor omgevingslicht
  - Detecteert helderheid voor aanpassing van de beeldkwaliteit als [Omgevings sensor] in het menu Beeld is ingesteld op [Aan].

### 7 Voedingslampje

Rood: Stand-by

Groen: Aan

• Het lampje knippert wanneer de tv een opdracht van de afstandsbediening ontvangt.

### Automatisch instellen bij het eerste gebruik

Deze functie helpt u bij het automatisch instellen en zoekt naar beschikbare kanalen wanneer de tv voor het eerst wordt aangezet.

- U mag deze stappen overslaan als uw dealer de tv al heeft ingesteld.
- Voltooi alle verbindingen (p. 8 11) en instellingen (indien nodig) van de externe apparatuur voordat u de automatische instelling uitvoert. Raadpleeg de handleiding bij het aangesloten apparaat voor informatie over de instellingen ervan.

### 1 Steek de stekker van de tv in het stopcontact en schakel de tv in

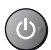

Het beeld verschijnt na enkele seconden.

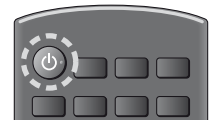

### 2 Selecteer de volgende onderdelen

Volg bij ieder onderdeel de aanwijzingen op het scherm.

| Selecteer weergave | omgeving. |
|--------------------|-----------|
|                    |           |
| Thuis              | Winkel    |

### De afstandsbediening gebruiken

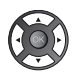

Verplaats de cursor

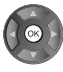

Open het onderdeel/sla de instelling op

Keer terug naar het vorige onderdeel (indien beschikbaar)

### Selecteer uw taal

### Selecteer [Thuis]

Voor gebruik thuis selecteert u de weergaveomgeving [Thuis].

- [Winkel] is bestemd voor demonstratie in de winkel.
- Als u de weergaveomgeving later wilt wijzigen, moet u alle instellingen initialiseren via Fabrieksinstellingen.

### Stel de netwerkverbinding in

### Selecteer uw land

 Afhankelijk van het land dat u selecteert, stelt u de regio in of slaat u de pincode voor het kinderslot op ("0000" kan niet worden opgeslagen).

### Vink het tv-signaal aan waarop u wilt afstellen en selecteer [Start auto set-up]

- Y: afstemmen (beschikbare kanalen zoeken)
- : afstemmen overslaan
- Het instelscherm verschilt afhankelijk van het geselecteerde land en tv-signaal.
- [DVB-C Netwerkinstellingen]

Gewoonlijk stelt u [Frequentie] en [Netwerk ID] in op [Auto].

Als [Auto] niet wordt weergegeven of indien nodig, stelt u [Frequentie] en [Netwerk ID] met de cijfertoetsen in met de gegevens van uw kabelmaatschappij.

### 3 Selecteer het type [Beginscherm]

Er wordt uitleg weergegeven hoe u [Mijn Beginscherm] kunt gebruiken. Volg tijdens de demonstratie de aanwijzingen op het scherm en selecteer de gewenste optie voor [Beginscherm].

### Voorbeeld: [Beginscherm selectie]

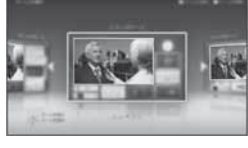

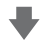

Voorbeeld: [TV-Beginscherm]

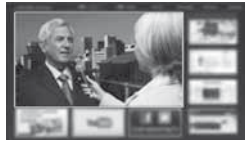

### De automatische instelling is voltooid en de tv is klaar voor gebruik.

Als het afstemmen is mislukt, controleert u de aansluiting van het netwerk, de RF-kabel, en volgt u de aanwijzingen op het scherm.

### Opmerking

- De tv schakelt automatisch over naar stand-by wanneer het toestel niet wordt bediend gedurende 4 uur als [Automatisch in Stand-by] in het menu Timer is ingesteld op [Aan].
- De tv schakelt automatisch over naar stand-by wanneer geen signaal wordt ontvangen en het toestel niet wordt bediend gedurende 10 minuten als [Automatisch uitschakelen] in het menu Timer is ingesteld op [Aan].

- Alle kanalen opnieuw afstemmen
  - [Auto set-up] in [Afstemmenu] (menu Instellingen)
- · Een beschikbaar tv-signaal later toevoegen
- [Voeg TV-signaal toe] in [Afstemmenu] (menu Instellingen)
- Alle instellingen terugzetten naar de beginstand
- [Fabrieksinstellingen] in [Systeemmenu] (menu Instellingen)

# Bediening

### Schakel de tv in

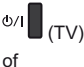

(Afstandsbediening)

De hoofdschakelaar moet aan staan. (p. 13)

Het laatst bekeken [Beginscherm] wordt weergegeven.

### Voorbeeld: [TV-Beginscherm]

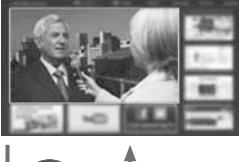

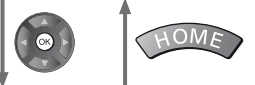

Voorbeeld: Scherm met geselecteerde inhoud

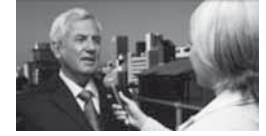

· Op eender welk moment terugkeren naar [Beginscherm]

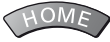

• U kunt [Beginscherm] gebruiken om interessante informatie weer te geven, gemakkelijk bepaalde functies te openen, u kunt het standaard [Beginscherm] selecteren, enz. Volg voor details de aanwijzingen op het scherm of raadpleeg de [eHELP] (Mijn Beginscherm > Mijn Beginscherm).

### Tv kijken

#### 1 Selecteer de tv-weergave in [Beginscherm]

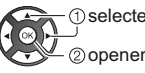

(1) selecteren 2 openen

### 2 Selecteer de stand

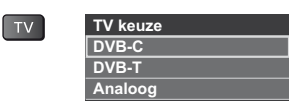

 De selecteerbare standen zijn afhankelijk van de opgeslagen kanalen.

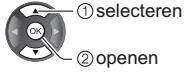

- U kunt de stand ook selecteren met de TV-toets door deze zo vaak als nodig in te drukken.
- Als het menu [TV keuze] niet verschijnt, selecteert u de modus met de tv-toets.

### 3 Selecteer een kanaal

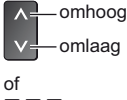

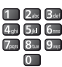

 Een kanaal selecteren dat uit twee of meer cijfers bestaat, bijvoorbeeld 399

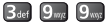

### Toegang tot de functies

Open [APPS-lijst] en selecteer de gewenste functie

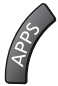

### Voorbeeld: [APPS-lijst]

| ¥ |  |
|---|--|
|   |  |
|   |  |
|   |  |

APPS staat voor de toepassingen (functies) van de tv.

 Voor de bediening van de verschillende functies en de instelling van [APPS-lijst] volgt u de aanwijzingen op het scherm of raadpleegt u de [eHELP] (Mijn Beginscherm > APPS-lijst).

### Gebruik eHELP

[eHELP] is de naam van de gedetailleerde, ingebouwde bedieningsinstructies van de tv. U gebruikt de eHELP voor uitleg over de bediening van de verschillende functies.

### Geef [eHELP] weer

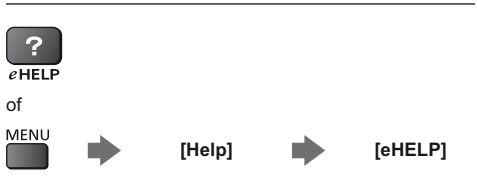

- Als het niet de eerste keer is dat de [eHELP] wordt weergegeven sinds de tv is aangezet, wordt een bevestigingsscherm weergegeven om [BEGINPAGINA] of [VORIGE PAGINA] te selecteren.
- 2 Selecteer de categorie en het onderdeel

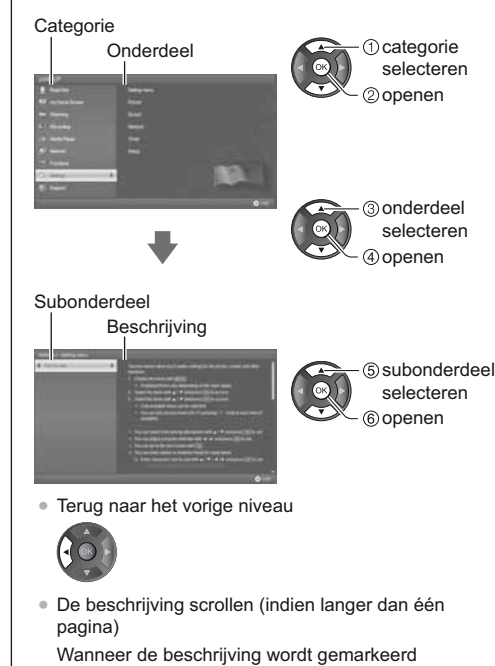

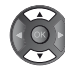

 Het menu bij de beschrijving weergeven (alleen bij bepaalde beschrijvingen)

(Rode)

# Veelgestelde vragen

Probeer eerst het probleem op te lossen aan de hand van de volgende eenvoudige richtlijnen voordat u hulp inroept.

 Raadpleeg de [eHELP] voor meer informatie (Ondersteuning > Veelgestelde vragen).

#### De tv gaat niet aan

 Controleer of de stekker van het netsnoer in de tv en in het stopcontact zit.

### De tv schakelt over naar de stand-bystand

• De automatische stand-byfunctie is geactiveerd.

### De afstandsbediening werkt niet of slechts af en toe

- Is de tv ingeschakeld?
- De batterijen zijn wellicht leeg. Vervang deze door nieuwe.
- Wijs met de afstandsbediening recht naar de signaalontvanger van de afstandsbediening op de tv (binnen ongeveer 7 m afstand en een hoek van 30 graden van de ontvanger).
- Zorg ervoor dat de signaalontvanger van de afstandsbediening op de tv niet is blootgesteld aan zonlicht of ander fel licht.

### Geen beeld

- Controleer of de tv aan staat.
- Controleer of de stekker van het netsnoer in de tv en in het stopcontact zit.
- · Controleer of de juiste ingangsmodus is geselecteerd.
- Controleer of de instelling van [AV2] ([COMPONENT] / [VIDEO]) in [Ingangssignaal kiezen] overeenkomt met het externe apparaat.
- Is [Kontrast], [Helderheid] of [Kleur] in het menu Beeld ingesteld op de minimale waarde?
- Controleer of alle vereiste kabels goed zijn aangesloten.

### Abnormaal beeld

- Zet de tv uit en weer aan met de hoofdschakelaar.
- Als het probleem zich blijft voordoen, initialiseert u alle instellingen.
  - [Fabrieksinstellingen] in [Systeemmenu] (menu Instellingen)

#### Onderdelen van de tv worden warm

 Zelfs een temperatuurstijging van delen van de voor-, boven- en achterpanelen veroorzaakt geen problemen op het vlak van prestaties of kwaliteit.

#### Het Icd-scherm beweegt een beetje en kraakt als ik er met mijn vinger tegen duw

• Er is een beetje ruimte rond het paneel om schade eraan te voorkomen. Dit is normaal.

### Onderhoud

### Verwijder eerst de stekker van het netsnoer uit het stopcontact.

### Beeldscherm, Behuizing, Standaard

#### Regelmatig onderhoud:

Veeg de buitenkant van het beeldscherm, de behuizing of de standaard voorzichtig af met een zachte doek om vuil of vingerafdrukken te verwijderen.

### Voor hardnekkig vuil:

- (1) Verwijder eerst het stof aan de buitenkant.
- (2) Bevochtig een zachte doek met schoon water of een opgelost neutraal schoonmaakproduct (1 deel schoonmaakproduct op 100 delen water).
- (3) Wring de doek goed uit. (Let op dat er geen vloeistof in de tv komt. Dat kan defecten veroorzaken.)
- (4) Droog vervolgens al het vocht af.

### Let op

- Gebruik geen harde of ruwe doek en wrijf niet hard op het oppervlak omdat u daardoor krassen kunt maken.
- Zorg dat er geen insecticiden, oplosmiddelen, verdunners of andere vluchtige stoffen met de tv in aanraking komen. Hierdoor kan de kwaliteit van het oppervlak afnemen of kan de verf afbladderen.
- Het scherm is behandeld en voorzien van een gevoelige oppervlaktelaag. Tik en kras niet op het oppervlak met uw vingernagel of een hard voorwerp.
- Zorg dat de behuizing en de standaard niet gedurende langere tijd in contact zijn met rubber of pvc. Hierdoor kan de kwaliteit van het oppervlak afnemen.

### Netsnoerstekker

Maak de netsnoerstekker regelmatig schoon met een droge doek. Vocht en stof kunnen brand of een elektrische schok veroorzaken.

# **Specificaties**

### TV

### ModeInr.

| 24 inch-model | ): TX-24AS500E |
|---------------|----------------|
| 39 inch-model | ): TX-39AS500E |
| 42 inch-model | ): TX-42AS500E |
| 50 inch-model | : TX-50AS500E  |

### Afmetingen (B × H × D)

24 inch-model 562 mm × 409 mm × 180 mm (met standaard) 562 mm × 344 mm × 59 mm (alleen TV)

39 inch-model

886 mm × 560 mm × 247 mm (met standaard) 886 mm × 516 mm × 53 mm (alleen TV)

#### 42 inch-model

963 mm × 610 mm × 247 mm (met standaard) 963 mm × 566 mm × 69 mm (alleen TV)

50 inch-model

1.126 mm × 697 mm × 260 mm (met standaard) 1.126 mm × 652 mm × 53 mm (alleen TV)

### Gewicht

24 inch-model 5,0 kg netto (met standaard)

4,5 kg netto (alleen TV)

### 39 inch-model

11,0 kg netto (met standaard) 10,0 kg netto (alleen TV)

42 inch-model

10,5 kg netto (met standaard) 9.0 kg netto (alleen TV)

50 inch-model

16,0 kg netto (met standaard) 15,0 kg netto (alleen TV)

### Stroomvoorziening

220-240 V wisselstroom, 50/60 Hz

### Paneel

Led-lcd-paneel

### Geluid

### Uitgang luidspreker

24 inch-model 6 W (3 W + 3 W) 39 inch-model 42 inch-model 50 inch-model 20 W (10 W + 10 W)

### Hoofdtelefoon

3,5-mm M3-stereoministekker × 1

### Aansluitingen

### AV1-ingang/uitgang

SCART (audio/video in, audio/video out, RGB in)

AV2-ingang (COMPONENT/VIDEO) VIDEO

RCA PIN-type × 1 1,0 V[p-p] (75 Ω) AUDIO L - R

RCA PIN-type × 2

0,5 V[rms]

1,0 V[p-p] (inclusief synchronisatie)

Pв, Pr

Y

±0,35 V[p-p]

### HDMI 1 / 2-ingang

TYPE A-aansluitingen HDMI1: Content-type HDMI2: Content-type, Audio Return Channel • De tv ondersteunt "HDAVI Control 5"-functionaliteit.

### Kaartsleuf

CI-sleuf (conform CI Plus) × 1

-----

### ETHERNET

RJ45, IEEE802.3 10BASE-T / 100BASE-TX

-----

USB-poort DC 5 V, Max. 500 mA [Hi-Speed USB (USB 2.0)]

· • • • • • • • •

DIGITAL AUDIO-uitgang PCM / Dolby Digital / DTS, optische vezel

### Ontvangstsystemen / Bandnaam

U kunt de meest recente informatie over de beschikbare diensten op de volgende website bekijken. (alleen Engels)

http://panasonic.net/viera/support

### DVB-C

Digitale kabelservices (MPEG2 en MPEG4-AVC(H.264))

\_\_\_\_\_

### DVB-T

Digitale aardse services (MPEG2 en MPEG4-AVC(H.264))

PAL B, G, H, I SECAM B, G SECAM L, L' VHF E2 - E12

```
VHF A - H (ITALIË)
CATV (S01 - S05)
CATV S11 - S20 (U1 - U10)
VHF H1 - H2 (ITALIË)
UHF E21 - E69
CATV S1 - S10 (M1 - M10)
CATV S21 - S41 (Hyperband)
```

### PAL D, K

#### SECAM D, K

VHF R1 - R2 VHF R3 - R5 VHF R6 - R12 UHF E21 - E69

#### PAL 525/60

NTSC-tapes afspelen via sommige PALvideorecorders (VCR)

### M.NTSC

Afspelen via M.NTSC-videorecorders (VCR)

### NTSC (alleen AV-ingang)

Afspelen via NTSC-videorecorders (VCR)

### Antenne-ingang

VHF / UHF

### Bedrijfscondities

### Temperatuur

0 °C - 35 °C

Vochtigheid

20 % - 80 % RV (niet-condenserend)

### Ingebouwd draadloos LAN

#### Standaardcompliantie en frequentiebereik\*

IEEE802.11a/n 5,180 GHz - 5,320 GHz, 5,500 GHz - 5,580 GHz, 5,660 GHz - 5,700 GHz IEEE802.11b/g/n 2,412 GHz - 2,472 GHz

### Beveiliging

WPA2-PSK (TKIP/AES) WPA-PSK (TKIP/AES) WEP (64 bit/128 bit)

\*: Frequenties en kanalen verschillen naargelang het land.

### Opmerking

- Ontwerp en specificaties kunnen zonder voorafgaande kennisgeving worden gewijzigd. Gewicht en afmetingen bij benadering.
- Raadpleeg de productfiche voor informatie over het energieverbruik, de schermresolutie enz.
- Raadpleeg de [eHELP] voor informatie over de openbronsoftware (Ondersteuning > Licentie).
- Dit apparaat voldoet aan de volgende EMC-normen.
   EN55013, EN61000-3-2, EN61000-3-3, EN55020, EN55022, EN55024

### Bij gebruik van de muurbevestigingssteun

- Neemt contact op met uw plaatselijke Panasonicdealer als u de aanbevolen muurbevestigingssteun wilt aanschaffen.
- Gaten voor installatie met de muurbevestigingssteun

Achterzijde van de tv

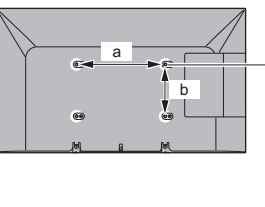

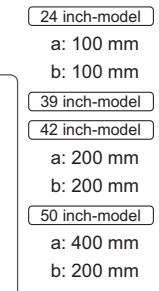

### (zijaanzicht)

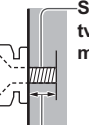

Schroef voor het bevestigen van de tv op de muurbevestigingssteun (niet meegeleverd met de tv)

### Diepte schroef

24 inch-model minimaal: 8 mm maximaal: 12 mm Diameter: M4

### 39 inch-model

minimaal: 11 mm maximaal: 27 mm

- 42 inch-model minimaal: 10 mm
- maximaal: 19 mm
- minimaal: 11 mm maximaal: 28 mm
- Diameter: M6

### Informatie voor gebruikers betreffende het verzamelen en verwijderen van oude uitrustingen en lege batterijen

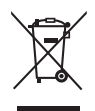

Deze symbolen op de producten, verpakkingen, en/of begeleidende documenten betekenen dat gebruikte elektrische en elektronische producten en batterijen niet met het algemene huishoudelijke afval gemengd mogen worden. Voor een correcte behandeling, recuperatie en recyclage van oude producten en lege batterijen moeten zij naar de bevoegde verzamelpunten gebracht worden in overeenstemming met uw nationale wetgeving en de Richtlijnen 2002/96/EC en 2006/66/EC.

Door deze producten en batterijen correct te verwijderen draagt u uw steentje bij tot het beschermen van waardevolle middelen en tot de preventie van potentiële negatieve effecten op de gezondheid van de mens en op het milieu die anders door een onvakkundige afvalverwerking zouden kunnen ontstaan.

Voor meer informatie over het verzamelen en recycleren van oude producten en batterijen, gelieve contact op te nemen met uw plaatselijke gemeente, uw afvalverwijderingsdiensten of de winkel waar u de goederen gekocht hebt.

Voor een niet-correcte verwijdering van dit afval kunnen boetes opgelegd worden in overeenstemming met de nationale wetgeving.

### Voor zakengebruikers in de Europese Unie

Indien u elektrische en elektronische uitrusting wilt vewijderen, neem dan contact op met uw dealer voor meer informatie.

### [Informatie over de verwijdering in andere landen buiten de Europese Unie]

Deze symbolen zijn enkel geldig in de Europese Unie. Indien u wenst deze producten te verwijderen, neem dan contact op met uw plaatselijke autoriteiten of dealer, en vraag informatie over de correcte wijze om deze producten te verwijderen.

### Opmerking over het batterijensymbool (beneden twee voorbeelden):

Dit symbool kan gebruikt worden in verbinding met een chemisch symbool. In dat geval wordt de eis, vastgelegd door de Richtlijn voor de betrokken chemische producten vervuld.

### In te vullen door de eigenaar

Het modelnummer en het serienummer van dit product kunt u vinden op het achterpaneel. Noteer dit serienummer in de hiervoor bestemde ruimte hieronder en bewaar deze handleiding plus uw bewijs van aankoop als een permanent bewijs van uw aankoop als hulp bij identificatie in het geval van diefstal of verlies, alsmede bij aanspraak op de garantie-/serviceverlening.

Modelnummer

Serienummer

### Panasonic Corporation

Web Site: http://panasonic.net

Nederlands TQB0E2462B

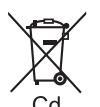

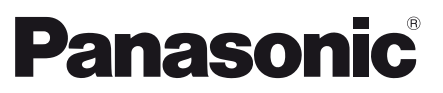

Română

### Model nr. TX-24AS500E TX-39AS500E TX-42AS500E TX-50AS500E

### Manual de utilizare Televizor cu ecran LCD

(Model de 24 inci)

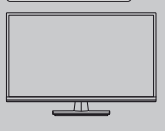

(Model de 39 inci) (Model de 42 inci) (Model de 50 inci)

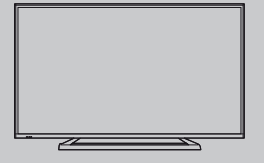

# VIEſA

Pentru informații detaliate, consultați sistemul [eAJUTOR] (instrucțiunile de utilizare integrate).

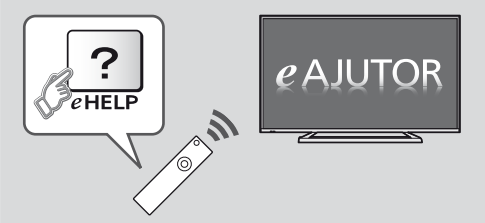

Mod de utilizare a sistemului [eAJUTOR] - (p. 16)

Vă mulţumim că aţi cumpărat acest produs Panasonic.

Vă rugăm să citiți aceste instrucțiuni cu atenție înainte de a folosi aparatul și să le păstrați pentru consultări ulterioare.

Imaginile prezentate în acest manual au doar scop ilustrativ.

Vă rugăm să consultați Garanția Pan-Europeană dacă doriți să luați legătura cu reprezentantul local Panasonic pentru a solicita asistență.

### Cuprins

| Citiți                                        |
|-----------------------------------------------|
| Notă importantă ······3                       |
| Măsuri de siguranță ······ 4                  |
| Instalarea rapidă                             |
| Accesorii ······ 6                            |
| Conexiuni ······ 8                            |
| Identificarea elementelor de comandă ······12 |
| Setare automată inițială ······14             |
| Utilizarea televizorului dvs. VIERA           |
| Operații ······15                             |
| Modul de utilizare eAJUTOR·····16             |
| Altele                                        |
| Întrebări frecvente ·····17                   |
| Întreținere ······17                          |
| Date tehnice 18                               |

### DOLBY DIGITAL PLUS

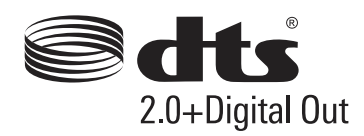

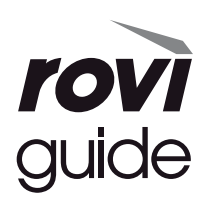

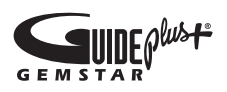

 Pentru informaţii privind mărcile comerciale, consultaţi [eAJUTOR] (Asistenţă > Licenţă).

În acest manual se va utiliza ilustrația pentru TX-50AS500E, dacă nu există specificații contrare. Este posibil ca, în funcție de model, ilustrațiile prezentate să fie diferite.

### Referitor la funcțiile DVB/transmisie de date/IPTV

 Acest televizor este conceput pentru a corespunde standardelor (începând cu august 2013) pentru servicii digitale terestre DVB-T (MPEG2 şi MPEG4-AVC(H.264)), servicii digitale prin cablu DVB-C (MPEG2 şi MPEG4-AVC(H.264)).

Consultați distribuitorul local pentru disponibilitatea serviciilor DVB-T în zona dumneavoastră.

Consultați furnizorul de servicii prin cablu pentru disponibilitatea serviciilor DVB-C pentru acest televizor.

- Acest TV nu va opera corect cu semnal care nu îndeplineşte standardele DVB-T sau DVB-C.
- Nu toate funcțiile sunt disponibile, acest lucru depinzând de țară, zonă, emiţător, furnizor de servicii şi mediul de reţea.
- Nu toate modulele CI funcționează corect cu acest televizor. Consultați furnizorul de servicii privind disponibilitatea modulului CI.
- Acest televizor nu va funcționa întotdeauna corect cu un modul CI care nu este aprobat de furnizorul de servicii.
- Taxe suplimentare pot fi impuse în funcție de furnizorul de servicii.
- Nu este garantată compatibilitatea cu servicii viitoare.
- Consultați ultimele informații privind serviciile disponibile pe următorul site web. (Doar în limba engleză)

### http://panasonic.net/viera/support

Panasonic nu garantează operarea şi performanţele dispozitivelor periferice de la alţi producători; şi ne derogăm orice responsabilitate pentru daune care apar din operarea şi/sau performanţele de utilizare a unor astfel de dispozitive periferice de la alţi producători.

Acest produs este licențiat sub licența portofoliului de patente AVC pentru uzul personal și necomercial al unui consumator (i) pentru a coda fișiere video în conformitate cu standardul AVC ("AVC Video") și/sau (ii) pentru a decoda fișiere video AVC care au fost codate de către un consumator angajat într-o activitate personală sau necomercială și/sau care au fost obținute de la un distribuitor video licențiat pentru a oferi fișiere video AVC. Niciun fel de licență nu este acordată sau presupusă pentru o altă utilizare.

Informații suplimentare pot fi obținute de la MPEG LA, LLC.

A se vedea http://www.mpegla.com.

Rovi Corporation şi/sau sucursalele şi filialele sale nu îşi asumă în niciun fel răspunderea pentru acurateţea sau disponibilitatea informaţiilor despre programarea canalelor sau a altor date din sistemul GUIDE Plus+/ Rovi Guide și nu pot garanta disponibilitatea serviciului în zona dumneavoastră. Rovi Corporation și/sau filialele sale nu își vor asuma în niciun caz răspunderea pentru nicio pagubă legată de acurateţea sau disponibilitatea informațiilor de programare a canalelor sau a altor date din sistemul GUIDE Plus+/Rovi Guide.

Transportați aparatul numai în poziție verticală

# Măsuri de siguranță

Pentru a contribui la evitarea pericolelor de electrocutare, incendii, deteriorări sau vătămări corporale, vă rugăm să urmați avertismentele şi atenționările de mai jos:

### Ştecărul şi cablul de alimentare

### Avertisment

În cazul în care constatați orice aspect neobișnuit, scoateți imediat ștecărul din priză.

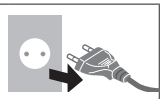

- Acest TV este proiectat pentru a opera cu o tensiune de 220-240 V, 50 / 60 Hz.
- Introduceţi ştecărul complet în priză.
- Asiguraţi acces uşor la ştecăr.
- Deconectaţi ştecărul când curăţaţi televizorul.
- Nu atingeți ștecărul dacă aveți mâinile ude.

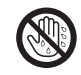

- Nu distrugeţi cablul de alimentare.
  - Nu amplasaţi un obiect greu pe cablu.
  - Nu amplasaţi cablul în apropierea unui obiect aflat la temperaturi ridicate.
  - Nu trageți de cablul de alimentare. Când doriți să deconectați ştecărul de la reţeaua de curent, apucați de ştecăr, nu de cablu.
  - Nu mutați televizorul cât timp cablul este conectat la o priză.
  - Nu răsuciţi cablul, nu îl îndoiţi prea tare şi nu îl întindeţi.
  - Nu folosiţi ştecărul sau priza dacă acestea sunt defecte.
  - Asigurați-vă că televizorul nu apasă pe cablul de alimentare.
- Nu folosiţi alte cabluri de alimentare decât cele furnizate cu acest televizor.

### Aveţi grijă

### Avertisment

 Nu scoateți capacele şi nu modificați niciodată personal televizorul, deoarece, la scoaterea capacelor, vor fi accesibile componente aflate sub tensiune. În interior nu se află componente reparabile de către proprietarul televizorului.

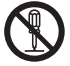

 Nu expuneți televizorul la ploaie sau umiditate excesivă. Nu amplasați deasupra aparatului vase cu lichid, ca de ex. vaze și nu expuneți televizorul picăturilor sau stropirilor cu apă.

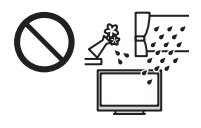

- Nu introduceți obiecte străine în televizor prin orificiile de ventilație.
- Nu utilizați un piedestal/echipament de montare neaprobat. Rugați distribuitorul Panasonic local să efectueze setarea sau instalarea suporturilor aprobate pentru suspendare pe perete.
- Nu expuneţi panoul de afişare la forţe de apăsare sau de impact puternice.
- Nu aşezaţi televizorul pe suprafeţe înclinate sau instabile şi asiguraţi-vă că nicio parte a televizorului nu este suspendată peste marginea bazei.

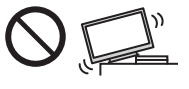

- Acest televizor este proiectat pentru utilizarea pe masă.
- Nu expuneţi televizorul la lumina directă a soarelui şi la alte surse de căldură.

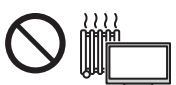

Pentru a preveni propagarea focului, păstraţi întotdeauna la distanţă de acest produs lumânările sau alte flăcări deschise

### Componentă periculoasă/Obiect mic

### Avertisment

 Acest produs conţine componente potenţial periculoase, precum pungi de plastic, care pot fi inhalate sau înghiţite din greşeală de către copiii mici. Nu lăsaţi aceste componente la îndemâna copiilor mici.

### Piedestal

### Avertisment

• Nu dezasamblaţi şi nu modificaţi piedestalul.

### Atenție

- Nu folosiţi niciun alt piedestal în afara celui furnizat cu acest televizor.
- Nu folosiţi piedestalul dacă se deformează sau dacă prezintă deteriorări. În acest caz, luaţi legătura imediat cu cel mai apropiat distribuitor Panasonic.
- În timpul instalării, asigurați-vă că toate şuruburile sunt bine strânse.

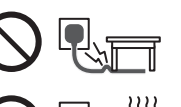

- Asigurați-vă că televizorul nu este supus la impacturi în timpul instalării piedestalului.
- Nu permiteți copiilor să escaladeze piedestalul.
- Instalaţi sau demontaţi televizorul de pe piedestal cu ajutorul a cel puţin două persoane.
- Instalaţi sau demontaţi televizorul utilizând procedura specificată.

### Undă radio

### Avertisment

- Nu utilizați televizorul în instituții medicale sau în locații cu echipamente medicale. Undele radio pot afecta echipamentele medicale și pot cauza accidente din cauza defecțiunilor.
- Nu utilizați televizorul în apropierea echipamentelor cu comandă automată, precum uşile automate sau alarmele de incendii. Undele radio pot afecta echipamentele de control automate şi pot cauza accidente din cauza defecțiunilor.
- Păstraţi o distanţă de minimum 22 cm de televizor dacă aveţi un stimulator cardiac. Undele radio pot afecta funcţionarea stimulatorului cardiac.
- Nu dezasamblaţi şi nu modificaţi televizorul sub nicio formă.

### LAN wireless integrat

### Atenție

 Nu utilizaţi componenta LAN wireless integrată în scopul conectării la reţele wireless (SSID\*) pentru care nu aveţi drepturi de utilizare. Astfel de reţele pot fi listate ca rezultate ale căutărilor. Totuşi, utilizarea acestora poate fi considerată drept acces ilegal.

\*SSID este o denumire pentru identificarea unei anumite rețele wireless pentru transmisie.

- Nu expuneți componenta LAN wireless integrată la temperaturi ridicate, lumina directă a soarelui sau umezeală.
- Datele transmise şi recepţionate prin unde radio pot fi interceptate şi monitorizate.
- Componenta LAN wireless integrată utilizează benzi de frecvenţă la 2,4 GHz şi 5 GHz. Pentru a evita defecţiunile sau reducerea vitezei de răspuns cauzate de interferenţele cu unde radio, păstraţi televizorul la distanţă de dispozitive precum alte dispozitive LAN wireless, cuptoare cu microunde, telefoane mobile şi dispozitive care utilizează semnale la 2,4 GHz şi 5 GHz, atunci când utilizaţi componenta LAN wireless integrată.
- Când apar zgomote din cauza electricității statice etc., acest televizor se poate opri automat pentru protecție. În acest caz, opriți televizorul de la butonul principal, apoi porniți-l din nou.
- Informații suplimentare privind rețeaua LAN wireless şi punctul de acces pot fi găsite pe site-ul Web următor.

(Doar în limba engleză)

http://panasonic.net/viera/support

### Ventilaţie

### Atenţie

Lăsați un spațiu suficient în jurul televizorului pentru a preveni încălzirea excesivă, care poate duce la defectarea prematură a unor componente electronice.

Distanță minimă:

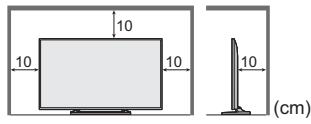

 Ventilaţia nu trebuie împiedicată prin acoperirea fantelor pentru ventilaţie cu obiecte precum ziare, feţe de masă sau perdele.

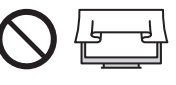

 Indiferent dacă utilizaţi sau nu un piedestal, asiguraţivă întotdeauna că fantele de la baza televizorului nu sunt blocate şi că există suficient spaţiu pentru a permite o ventilaţie adecvată.

### Mutarea televizorului

### Atenție

Înainte de a muta televizorul, deconectați toate cablurile. [Model de 39 inci] (Model de 42 inci) [Model de 50 inci]

 Mutați televizorul cu ajutorul a cel puţin două persoane. Susțineți conform exemplului pentru a se evita rănirea din cauza răsturnării sau căderii aparatului.

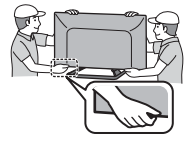

Când televizorul nu este utilizat un timp îndelungat

### Atenție

Acest televizor consumă puţin curent chiar şi atunci când este oprit, atâta timp cât ştecărul este conectat la o priză aflată sub tensiune.

 Scoateţi fişa cablului de alimentare din priza de perete când televizorul nu este utilizat pentru o perioadă îndelungată.

### Volum excesiv

### Atenție

 Nu vă expuneți auzul unui volum excesiv de la căşti. Auzul dumneavoastră poate fi afectat ireversibil.

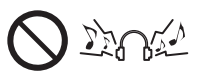

 Dacă auziţi un huruit în urechi, reduceţi volumul sau opriţi-l temporar, cu ajutorul căştilor.

### Baterie pentru telecomandă

### Atenție

- Montarea incorectă poate duce la curgerea, coroziunea şi explozia bateriilor.
- Înlocuiţi numai cu o baterie de acelaşi tip sau cu un tip echivalent.
- Nu amestecaţi baterii vechi cu baterii noi.

- Nu amestecați diferite tipuri de baterii (ca de exemplu baterii alcaline cu baterii pe bază de mangan).
- Nu folosiţi baterii reîncărcabile (Ni-Cd etc.).
- Nu aruncaţi bateriile în foc şi nu le desfaceţi.
- Nu expuneți bateriile la căldură excesivă, de exemplu la soare, flacără sau alte surse similare.
- Asigurați-vă că eliminați bateriile la deşeuri în mod corespunzător.
- Scoateţi bateria din aparat atunci când nu îl utilizaţi pentru o perioadă prelungită de timp, pentru a evita scurgerile de lichid din baterii, corodarea şi exploziile.

### Televizor cu ecran LCD

# (())

### Declarație de conformitate (DoC)

"Prin prezenta, societatea Panasonic Corporation declară că acest televizor este conform cu cerințele esențiale și cu alte norme corespunzătoare Directivei 1999/5/CE."

Dacă doriți să obțineți o copie a declarației originale de conformitate a acestui televizor, vă rugăm să vizitați următoarea pagină web:

http://www.doc.panasonic.de

Reprezentant autorizat:

Panasonic Testing Centre

Panasonic Marketing Europe GmbH

Winsbergring 15, 22525 Hamburg, Germania

Acest televizor a fost proiectat pentru a fi utilizat în următoarele țări:

Albania, Andorra, Austria, Belgia, Bulgaria, Croaţia, Cipru, Republica Cehă, Danemarca, Estonia, Finlanda, Franţa, Germania, Grecia, Ungaria, Italia, Islanda, Letonia, Liechtenstein, Lituania, Luxemburg, Malta, Monaco, Muntenegru, Olanda, Norvegia, Polonia, Portugalia, România, Slovacia, Slovenia, Spania, Suedia, Elveţia, Turcia

Funcția LAN wireless a acestui televizor trebuie să fie folosită numai în interiorul clădirilor.

# Accesorii

### Telecomandă

- ♦ (p. 12)
- N2QAYB000830

Piedestal → (p. 7)

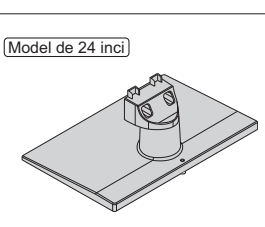

(Model de 39 inci) (Model de 42 inci) (Model de 50 inci)

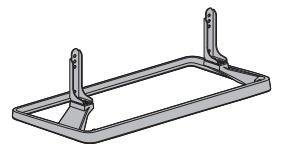

### Cablu de alimentare

🔿 (p. 9)

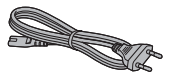

### Baterii (2)

• R6

**➡** (p. 13)

### Manual de utilizare Garanția Pan-Europeană

- Accesoriile nu vor fi amplasate toate în acelaşi loc. Asiguraţi-vă că nu le aruncaţi din neatenţie.
- Pentru informaţii privind accesoriile opţionale, consultaţi [eAJUTOR] (Asistenţă > Accesorii opţionale).

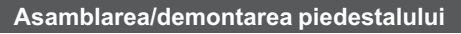

M4 × 12

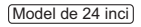

(A) Şurub de asamblare (2)

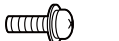

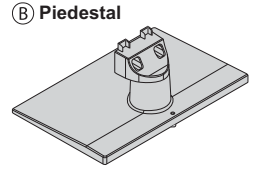

R

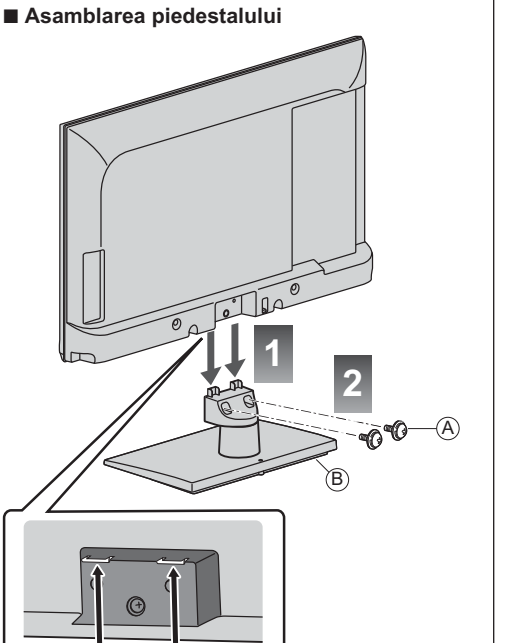

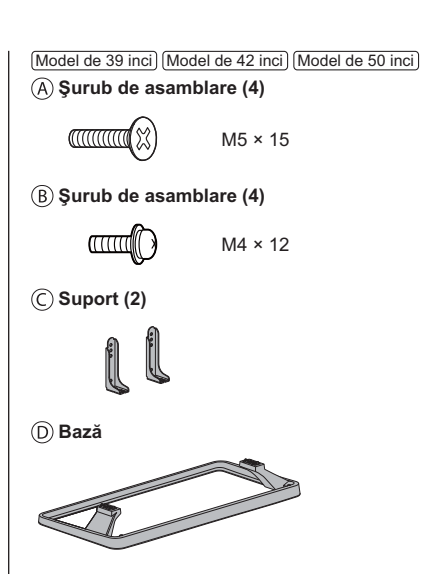

Asamblarea piedestalului (A) (C)(D)

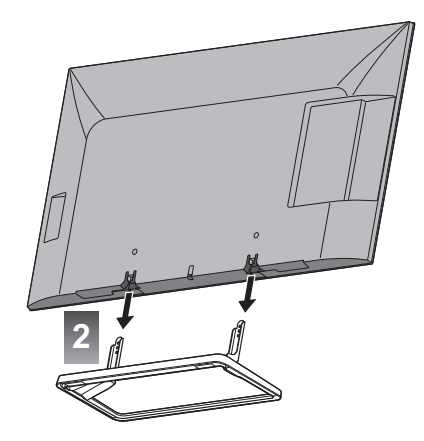

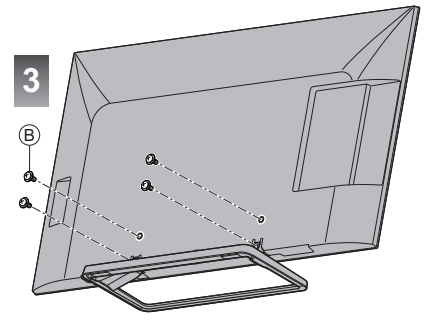

#### Model de 24 inci

### Demontarea piedestalului de la televizor

Asigurați-vă că demontați piedestalul în modul următor atunci când utilizați suportul pentru suspendare pe perete sau la reambalarea televizorului.

- 1 Demontați șuruburile de asamblare (A) din televizor.
- 2 Scoateți piedestalul de la televizor.

### (Model de 39 inci) (Model de 42 inci) (Model de 50 inci)

### Demontarea piedestalului de la televizor

Asiguraţi-vă că demontaţi piedestalul în modul următor atunci când utilizaţi suportul pentru suspendare pe perete sau la reambalarea televizorului.

- 1 Demontați șuruburile de asamblare 

  B din televizor.
- 2 Scoateți piedestalul de la televizor.
- 3 Demontați șuruburile de asamblare (A) din suport.

## Conexiuni

- Echipamentele externe şi cablurile ilustrate în imagini nu se livrează împreună cu televizorul.
- Asigurați-vă că aparatul este deconectat de la priză înainte de a lega sau deconecta orice fel de cabluri.
- La conectare, verificați dacă tipul de terminale şi ştecăre este corect.
- Folosiţi un fir complet cablat compatibil HDMI.
- Folosiţi un cablu SCART complet cablat.
- Ţineţi televizorul la distanţă de echipamentele electronice (echipamente video etc.) sau echipamentele cu senzori în infraroşu, deoarece în caz contrar pot apărea distorsiuni de imagine/ sunet, iar funcţionarea celorlalte echipamente poate fi afectată.
- Vă rugăm citiţi, de asemenea, manualul echipamentului conectat.

### Terminale

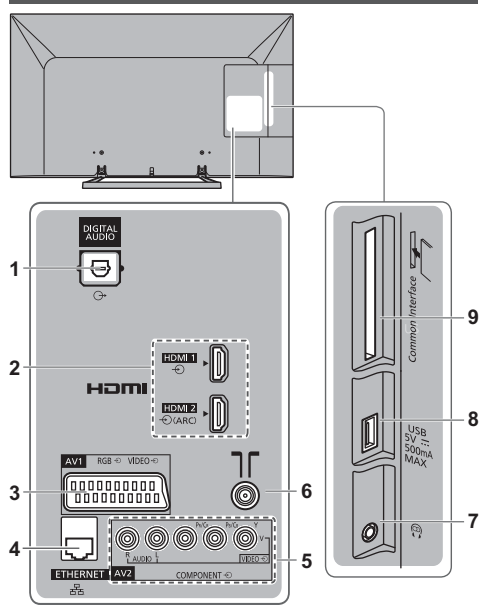

- 1 DIGITAL AUDIO
- 2 HDMI1 2 🗰 (p. 9, 10)
- 3 AV1 (SCART) ⇒ (p. 9)
- 4 ETHERNET → (p. 10)
- 5 AV2 (COMPONENT/VIDEO) ⇒ (p. 10)
- 6 Terminal terestru/cablu
- 7 Mufă cască ➡ (p. 10)
- 8 Port USB
- 9 Slot IO ⇒ (p. 11)

### Conexiuni de bază

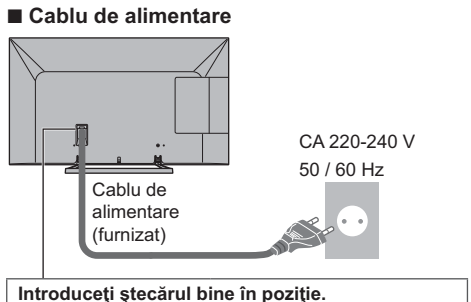

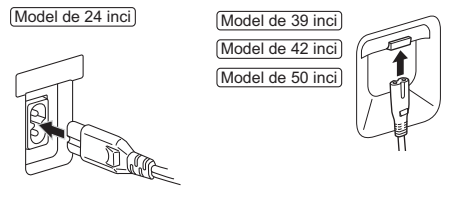

 Atunci când deconectaţi cablul de alimentare, asigurați-vă că deconectați mai întâi ștecărul din priză.

### Antenă

Televizor

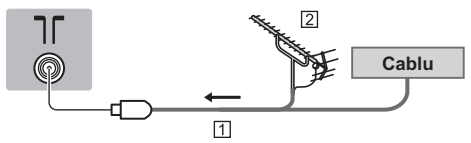

1 Cablu RF

- 2 Antenă terestră
- Pentru DVB-C, DVB-T, Analogic

### **Dispozitive AV**

### Recorder DVD / VCR

Televizor

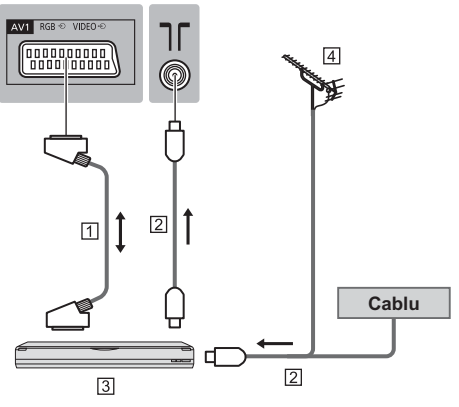

1 Cablu SCART

- 2 Cablu RF
- 3 Recorder DVD / VCR
- 4 Antenă terestră

### Recorder DVD (VCR) / Decodor

Televizor

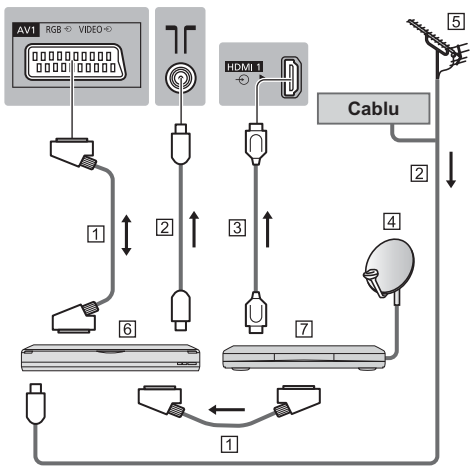

- 1 Cablu SCART
- 2 Cablu RF
- 3 Cablu HDMI
- 4 Antenă parabolică
- 5 Antenă terestră
- 6 Recorder DVD / VCR
- 7 Decodor

### Rețea

Pentru utilizarea serviciului Internet, aveți nevoie de un mediu de rețea de bandă largă.

- Dacă nu aveţi servicii de reţea în bandă largă, vă rugăm să consultaţi furnizorul dumneavoastră pentru asistenţă.
- Pregătiţi mediul Internet pentru conexiunea prin cablu sau wireless.

### Conexiune prin cablu

### Televizor

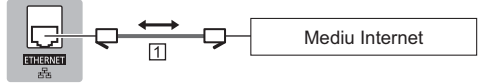

1 Cablu LAN (Ecranat)

 Folosiţi cablul LAN torsadat în pereche, ecranat (STP).

### Conexiune wireless

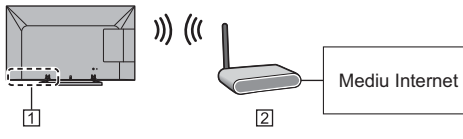

- 1 LAN wireless integrat
- 2 Punct de acces

### Alte conexiuni

### Player DVD

(echipament COMPONENT)

### Televizor

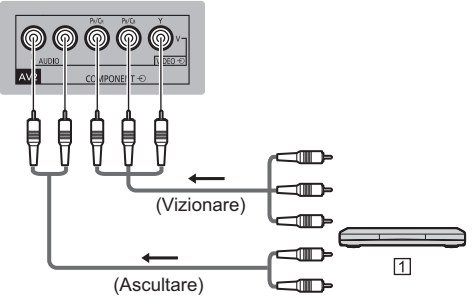

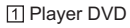

### Cameră video / Echipamente pentru jocuri

(echipament VIDEO)

### Televizor

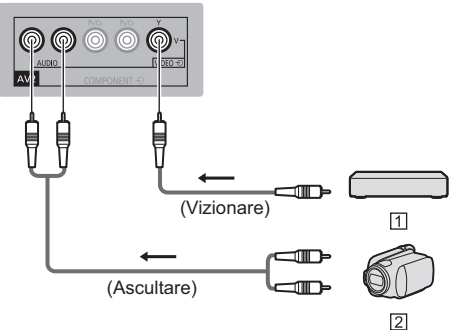

- 1 Echipamente pentru jocuri
- 2 Cameră video
- Amplificator (pentru a asculta cu difuzoare)
- Utilizați HDMI2 pentru conectarea unui amplificator. Această conexiune este aplicabilă când utilizați un amplificator care are funcția ARC (Canal Revenire Audio).

În ceea ce privește un amplificator fără funcția ARC, utilizați DIGITAL AUDIO.

 Pentru a vă delecta cu sunetul transmis prin mai multe canale al echipamentului extern (ex. Dolby Digital 5.1 canale), conectaţi echipamentul la amplificator. Pentru conexiuni, citiţi şi manualele echipamentului şi amplificatorului.

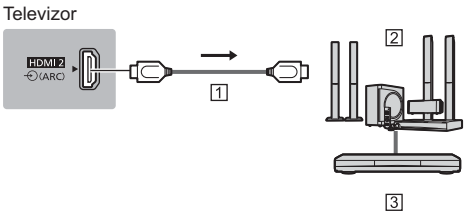

- 1 Cablu HDMI
- 2 Amplificator cu sistem de difuzoare
- 3 Echipament extern (DVD player etc.).

### Căşti

- Pentru a regla volumul
- ➡ [Volum căşti] în meniul Sunet

Televizor

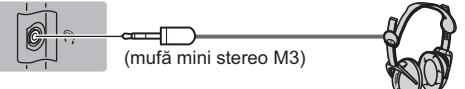

### Interfaţă comună

- Opriţi televizorul cu butonul de pornire/oprire a alimentării atunci când introduceţi sau scoateţi modulul Cl.
- Dacă o cartelă inteligentă şi un modul CI sunt livrate ca set, introduceţi mai întâi modulul CI şi apoi introduceţi cartela inteligentă în modulul CI.
- Introduceți sau scoateți complet modulul CI în direcția corectă, aşa cum este prezentat.
- Vor fi afişate canalele codificate în mod normal. (Canalele care pot fi vizionate şi caracteristicile aferente depind de modulul CI.)

Dacă nu apare canalele criptate [Interfață obișnuită] în meniul Setare

- Este posibil ca pe piață să existe unele module Cl cu versiuni firmware mai vechi, care nu sunt complet interoperabile cu acest nou televizor Cl+ v.1.3. În acest caz, vă rugăm să vă contactați furnizorul de conținut.
- Pentru informații suplimentare, consultați [eAJUTOR] (Funcții > Interfață obișnuită), citiți manualul modulului Cl sau luați legătura cu furnizorul de conținut.

### Televizor

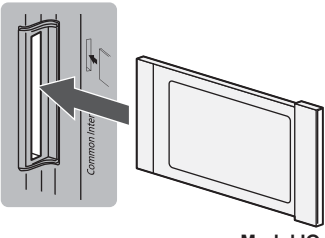

Modul IO

### Cameră de comunicare

- Utilizați portul USB pentru conectarea camerei de comunicații.
- Pentru mai multe informații, consultați sistemul [eAJUTOR] (Asistență > Accesorii opționale > Cameră de comunicare).

### VIERA Link

- Utilizaţi HDMI1 2 pentru conexiunea VIERA Link.
- Pentru informaţii suplimentare, consultaţi [eAJUTOR] (Funcţii > VIERA Link "HDAVI Control™").

### Identificarea elementelor de comandă

### Telecomandă

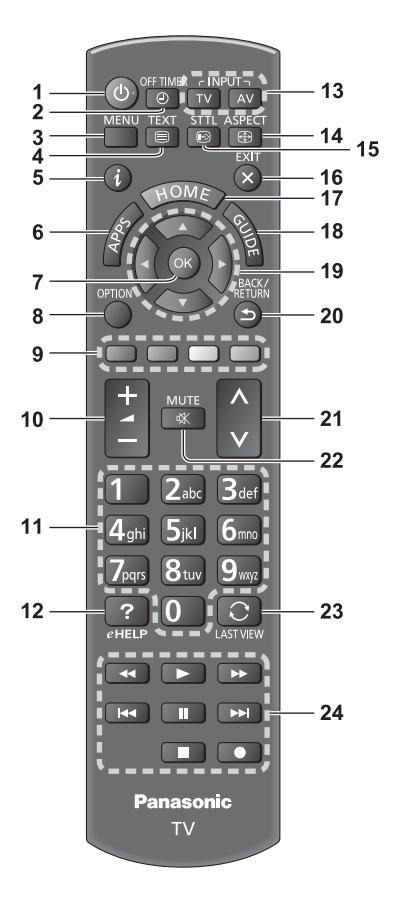

### 1 Buton activare/dezactivare mod de aşteptare

### 2 Timp deconectare

- Setează timpul la care televizorul se opreşte automat.
- 3 [Meniu principal]
  - Apăsaţi pentru a accesa meniurile Imagine, Sunet, Reţea, Temporizator, Setare şi Ajutor.

### 4 Buton Teletext

### 5 Informații

• Afişează informații despre canale și programe.

### 6 APPS

Afişează [Lista APPS] (lista de aplicaţii).

### 7 OK

- Confirmă selectările şi opţiunile.
- Pentru o modificare rapidă a canalului, apăsaţi după selectarea poziţiilor canalelor.
- Afişează lista de canale.

### 8 [Meniu opţiuni]

 Setare opţională simplă pentru vizionare, sunet etc.

### 9 Butoane colorate

### (roşu-verde-galben-albastru)

 Folosite pentru selectare, navigare şi utilizarea diverselor funcţii.

### 10 Creșterea/reducerea volumului

### 11 Butoane numerice

- Schimbă canalele și paginile teletext.
- Setează caracterele.
- În timpul modului de aşteptare, porneşte televizorul.

### 12 [eAJUTOR]

 Afişează sistemul [eAJUTOR] (instrucţiunile de utilizare integrate).

### 13 Selectează modul de intrare

- TV comută la DVB-C/DVB-T/Analogic.
- AV comută în modul de intrare AV din lista Selectare intrare.

### 14 Aspect

Modifică formatul imaginii.

### 15 Subtitrare

Afişează subtitrările.

### 16 leşire

• Revine la [Ecran de pornire].

### 17 HOME

Afişează [Ecran de pornire].

### 18 Ghid TV

• Afişează ghidul electronic de programe.

### 19 Butoane cursor

• Efectuează selecții și reglaje.

### 20 Revenire

Revenire la meniul/pagina precedentă.

### 21 Canalul următor/anterior

### 22 Activare/dezactivare sunet

### 23 Ultima vizualizare

 Trece la canalul vizionat anterior sau la modul de introducere date.

### 24 Operații pentru conținut, echipamente conectate etc.

### Instalarea/demontarea bateriilor

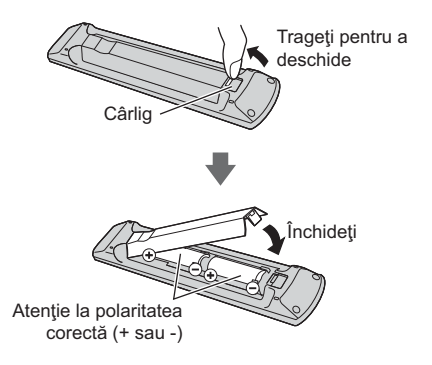

### Indicator/Panou de comandă

 Când apăsați pe butoanele 1, 2, 3, ghidul panoului de control apare în partea dreaptă a ecranului timp de 3 secunde pentru a evidenția butonul apăsat.

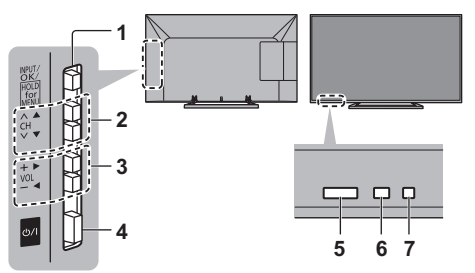

Partea din spate a televizorului

### 1 Selectează modul de intrare

 Apăsaţi de mai multe ori până ajungeţi la modul dorit.

### [Meniu principal]

 Ţineţi apăsat pentru circa 3 secunde, pentru a se afişa meniul principal.

OK (când vă aflați în sistemul de meniuri)

2 Canalul următor/anterior

Cursor sus/jos (când vă aflați în sistemul de meniuri)

- 3 Creşterea/reducerea volumului Cursor stânga/dreapta (când vă aflaţi în sistemul de meniuri)
- 4 Buton pornire/oprire alimentare
  - Utilizați pentru a porni sau opri alimentarea.

### 5 Receptor de semnal pentru telecomandă

 Nu amplasați niciun fel de obiecte între telecomandă şi receptorul de semnal pentru telecomandă de pe televizor.

### 6 Senzor de ambianţă

 Detectează luminozitatea pentru reglarea calității imaginii atunci când [Senzor lumină ambientală] din Meniul imagine este setat la [Activat].

### 7 LED de alimentare

**Roşu:** Mod de aşteptare **Verde:** Activat

 LED-ul clipeşte când televizorul primeşte o comandă de la telecomandă.

# Setare automată inițială

Setează automat televizorul și caută canalele TV disponibile atunci când televizorul este pornit pentru prima dată.

- Aceşti paşi nu trebuie parcurşi în cazul în care configurarea a fost făcută de reprezentantul local al firmei Panasonic.
- Vă rugăm să finalizați conexiunile (p. 8 11) şi setările echipamentului conectat (dacă este necesar) înainte de a începe Setarea automată. Pentru detalii despre setările echipamentului conectat, citiți manualul echipamentului.

### Conectaţi televizorul la priză şi cuplaţi alimentarea acestuia

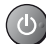

 Durează câteva secunde până apare imaginea.

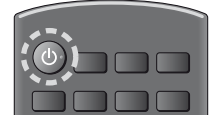

### 2 Selectați următoarele elemente

Setați fiecare element respectând instrucțiunile de pe ecran.

### Exemplu:

| Vă rugăm selectați mediul de vizionare |         |
|----------------------------------------|---------|
|                                        |         |
| Acasă                                  | Magazin |

Deplasati cursorul

### Folosirea telecomenzii

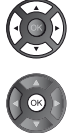

Accesați elementul/memorați setarea

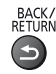

Reveniți la elementul precedent (dacă este disponibil)

### Selectaţi limba

### Selectaţi [Acasă]

Selectați mediul de vizualizare [Acasă] pentru utilizare în mediul dumneavoastră de acasă.

- [Magazin] este pentru expunerea în magazin.
- Pentru a modifica ulterior mediul de vizualizare, va trebui să iniţializaţi toate setările prin accesarea Condiţii presetate.

Setarea conexiunii la rețea

### Selectaţi ţara

 În funcție de țara selectată, selectați regiunea dumneavoastră sau salvați codul PIN pentru Blocare copii ("0000" nu poate fi salvat).

### Bifați modul de semnal TV pentru acord, apoi selectați [Pornire setare auto.]

- **M**: acord (căutare a canalelor disponibile)
- : omitere acord
- Ecranul Setare automată variază în funcție de ţară şi de modul de semnal selectat.
- [Setări reţea DVB-C]

În mod normal, setați [Frecvență] și [ID rețea] pe [Auto].

Dacă [Auto] nu este afișat sau dacă este necesar, introduceți parametrii [Frecvență] și [ID rețea] specificați de furnizorul dumneavoastră de servicii prin cablu, utilizând butoanele numerice.

### 3 Selectați tipul de [Ecran de pornire]

Se afişează demonstrația modului de utilizare a [Ecr. meu de pornire]. Confirmați demonstrația respectând instrucțiunile de pe ecran, apoi selectați valoarea dorită pentru [Ecran de pornire].

### Exemplu: [Sel. Ecran pornire]

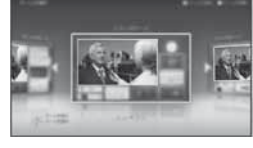

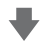

### Exemplu: [Ecran de pornire TV]

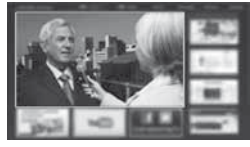

### Setarea automată este încheiată și televizorul este gata de funcționare.

Dacă acordarea a eşuat, verificați conectarea reţelei, a cablului RF, apoi urmați instrucțiunile de pe ecran.

### Observaţie

- Televizorul va intra automat în modul de aşteptare când nu se execută nicio operaţie timp de 4 ore dacă [Standby automat] din meniul Temporizator este setată la [Activat].
- Televizorul va intra automat în modul de aşteptare când nu se recepţionează niciun semnal şi nu se execută nicio operaţie timp de 10 minute dacă [Oprire în absenţa semnalului] din meniul Temporizator este setată la [Activat].
- Pentru a reacorda toate canalele
   [Setare automată] în [Meniu acord] (Meniul Setare)

- Pentru a adăuga modul semnalului TV disponibil mai târziu
  - ➡ [Adaugă semnal TV] în [Meniu acord] (Meniul Setare)
- Pentru a iniţializa toate setările
  - ➡ [Condiţii presetate] în [Meniu sistem] (Meniul Setare)

# Operații

### Porniți televizorul

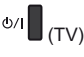

sau

ሮ (Telecomandă)

- Butonul de pornire/oprire a alimentării trebuie să fie în poziția de pornire. (p. 13)
- Se afişează ultimul [Ecran de pornire] vizualizat.

Exemplu: [Ecran de pornire TV]

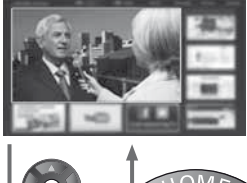

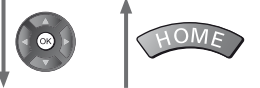

Exemplu: Ecran de conținut selectat

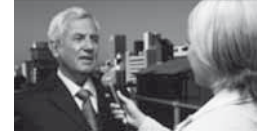

• Pentru a reveni oricând la [Ecran de pornire]

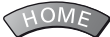

 Puteți seta sau determina [Ecran de pornire] să afişeze informațiile dorite, să acceseze cu uşurință anumite caracteristici, să selecteze [Ecran de pornire] implicit etc. Pentru detalii, urmați instrucțiunile de pe ecran sau consultați sistemul [eAJUTOR] (Ecr. meu de pornire > Ecr. meu de pornire).

### Vizionarea programelor TV

1 Selectați vizualizatorul TV din [Ecran de pornire]

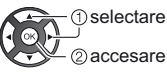

2 accesare

### 2 Selectați modul

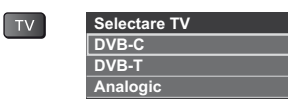

 Modurile selectabile variază în funcție de canalele stocate.

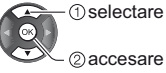

- De asemenea, puteți selecta modul apăsând în mod repetat pe butonul TV.
- Dacă nu este afişat [Selectare TV], apăsaţi butonul TV pentru a schimba modul.

### 3 Selectați un canal

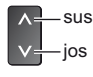

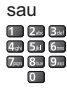

 Pentru selectarea unui număr de program format din 2 sau mai multe cifre, de ex. 399

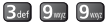

### Pentru accesarea fiecărei caracteristici

Accesați [Lista APPS] și selectați o caracteristică

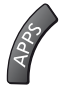

Exemplu: [Lista APPS]

| ¥ | -8.4 |
|---|------|
|   |      |
|   |      |
|   |      |

APPS reprezintă lista de aplicații (caracteristici) ale televizorului.

 Pentru utilizarea fiecărei caracteristici şi setarea [Lista APPS], urmaţi instrucţiunile de pe ecran sau consultaţi sistemul [eAJUTOR] (Ecr. meu de pornire > Lista APPS).

### Modul de utilizare eAJUTOR

[eAJUTOR] reprezintă instrucțiunile de utilizare detaliate integrate în televizor și vă permite să înțelegeți mai bine operațiile pentru fiecare funcție.

### 1 Afişaj [eAJUTOR]

PAGINĂ1.

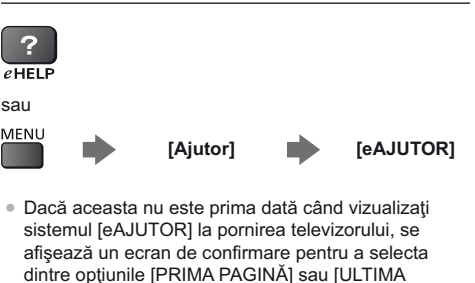

Selectați categoria și elementul

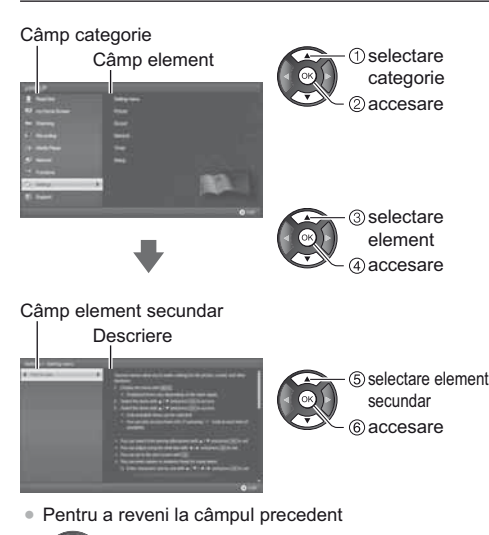

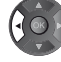

 Pentru a derula descrierea (dacă are mai mult de 1 pagină)

În timp ce descrierea este evidenţiată

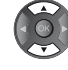

 Pentru a afişa meniul aferent descrierii (numai pentru unele descrieri)

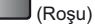

# Întrebări frecvente

Înainte de a solicita service sau asistență, urmați aceste indicații simple pentru a rezolva problema.

 Pentru mai multe informaţii, consultaţi sistemul [eAJUTOR] (Asistenţă > Întrebări frecvente).

#### Televizorul nu pornește

 Verificaţi dacă aţi conectat cablul de alimentare la televizor şi la priză.

### Televizorul trece în modul așteptare

• Funcția automată de așteptare este activată.

### Telecomanda nu funcţionează sau funcţionează intermitent

- Televizorul a fost pornit?
- Se poate ca bateriile să fie consumate. Înlocuiţi-le cu unele noi.
- Îndreptaţi telecomanda direct către receptorul de semnal al telecomenzii televizorului (până la aproximativ 7 m şi un unghi de 30 de faţă de receptorul de semnal).
- Amplasați televizorul departe de lumina soarelui sau de alte surse de lumină puternică, pentru a nu se reflecta în receptorul de semnal al telecomenzii televizorului.

#### Nu se poate afişa nicio imagine

- Verificați dacă televizorul este pornit.
- Verificați dacă ați conectat cablul de alimentare la televizor și la priză.
- Verificați selectarea corectă a modului de intrare.
- Verificați setarea [AV2] ([COMPONENT] / [VIDEO]) din [Selectare intrare] astfel încât să corespundă ieşirii echipamentului extern.
- Sunt [Contrast], [Luminozitate] sau [Culoare] din meniul Imagine setate la valoarea minimă?
- Verificați dacă toate cablurile necesare şi conexiunile sunt bine fixate.

### Se afişează o imagine neobişnuită

- Opriţi televizorul de la butonul de pornire/oprire a alimentării şi apoi reporniţi-l.
- Dacă problema persistă, iniţializaţi toate setările.
   [Condiţii presetate] în [Meniu sistem] (Meniul Setare)

### Părți ale televizorului devin fierbinți

 Chiar dacă temperatura părţilor frontală, superioară şi posterioară creşte, aceste temperaturi nu creează probleme în ceea ce priveşte funcţionarea sau calitatea.

#### Panoul LCD se mişcă uşor şi se aude un păcănit când este împins cu degetul

 În jurul panoului există un mic spațiu liber pentru a preveni deteriorarea panoului. Aceasta nu este o defecțiune.

# Întreținere

### Mai întâi scoateţi ştecărul din priză.

### Ecranul de afişare, carcasa, piedestalul

### Îngrijirea periodică:

Ştergeţi cu atenţie suprafaţa ecranului de afişare, carcasa sau piedestalul prin utilizarea unei cârpe moi pentru a curăţa urmele de murdărie sau amprentele.

#### Pentru urme persistente de murdărie:

- (1) Mai întâi, ştergeți praful de pe suprafață.
- (2) Umeziţi o cârpă moale cu apă curată sau cu apă care conţine o cantitate mică de detergent neutru (1 parte detergent la 100 părţi apă).
- (3) Stoarceţi cârpa temeinic. (Asiguraţi-vă că nu pătrund lichide în interiorul televizorului. Acestea pot determina deteriorarea produsului.)
- (4) La final, ştergeţi toată umezeala de pe suprafaţă cu o cârpă uscată.

### Atenție

- Nu utilizaţi o cârpă din material dur şi nu frecaţi suprafaţa prea insistent, deoarece pot apărea zgârieturi pe suprafaţă.
- Aveţi grijă ca suprafeţele să nu ajungă în contact cu insecticide, solvenţi, diluanţi sau alte substanţe volatile. Acestea ar putea distruge calitatea suprafeţei prin desprinderea stratului de vopsea.
- Suprafaţa panoului de afişare are un strat de acoperire special care se deteriorează foarte uşor.
   Evitaţi lovirea sau zgârierea suprafeţei cu unghiile sau cu alte obiecte dure.
- Nu lăsați carcasa şi piedestalul să ajungă în contact o perioadă mai lungă cu obiecte din cauciuc sau PVC. Acest lucru ar putea afecta calitatea suprafeței.

### Ştecărul

Ştergeţi ştecărul cu o cârpă uscată la intervale regulate. Umezeala şi praful pot provoca incendii sau electrocutare.

### Date tehnice

### Televizor

### Model nr.

| (Model de 24 inci) | TX-24AS500E |
|--------------------|-------------|
| Model de 39 inci   | TX-39AS500E |
| (Model de 42 inci) | TX-42AS500E |
| (Model de 50 inci) | TX-50AS500E |

### Dimensiuni (lăţime × înălţime × adâncime)

 Model de 24 inci)

 562 mm × 409 mm × 180 mm (Cu piedestal)

 562 mm × 344 mm × 59 mm (Numai televizorul)

 Model de 39 inci)

 886 mm × 560 mm × 247 mm (Cu piedestal)

 886 mm × 516 mm × 53 mm (Numai televizorul)

 Model de 42 inci)

 963 mm × 610 mm × 247 mm (Cu piedestal)

 963 mm × 610 mm × 247 mm (Numai televizorul)

 Model de 50 inci)

 1.126 mm × 697 mm × 260 mm (Cu piedestal)

 1.126 mm × 652 mm × 53 mm (Numai televizorul)

### Masa

 Model de 24 inci

 5,0 kg Net (Cu piedestal)

 4,5 kg Net (Numai televizorul)

 Model de 39 inci

 11,0 kg Net (Cu piedestal)

 10,0 kg Net (Numai televizorul)

 Model de 42 inci

 10,5 kg Net (Cu piedestal)

 9,0 kg Net (Numai televizorul)

 Model de 50 inci

 16,0 kg Net (Cu piedestal)

 15,0 kg Net (Numai televizorul)

### Sursa de alimentare

CA 220-240 V, 50 / 60 Hz

### Panou

Panou LCD cu leduri

### Sunet

leşire difuzor <u>(Model de 24 inci)</u> 6 W (3 W + 3 W) <u>(Model de 39 inci)</u> (Model de 42 inci) (Model de 50 inci) 20 W (10 W + 10 W) Căsti

Mufă M3 (3,5 mm) stereo × 1

### Conectori

### Intrare/ieşire AV1

**SCART** (intrare audio/video, ieşire audio/video, intrare RGB)

### Intrare AV2 (COMPONENT/VIDEO)

VIDEO PIN tip RCA × 1 1,0 V[p-p] (75 Ω) AUDIO L - R PIN tip RCA × 2 0,5 V[rms] Y

1,0 V[p-p] (incluzând sincronizarea) PB, PR

± 0,35 V[p-p]

-----

### Intrare HDMI 1/2

Conectori TIP A

HDMI1: Tip conținut

HDMI2: Tip conţinut, Canal Revenire Audio

### Acest televizor acceptă funcția "HDAVI Control 5".

-----

#### Slot card

Slot Interfață obișnuită (în conformitate cu CI Plus) × 1

-----

### ETHERNET

RJ45, IEEE802.3 10BASE-T/100BASE-TX

### Port USB

5 V c.c., Max. 500 mA [USB viteză ridicată (USB 2.0)]

leşire DIGITAL AUDIO PCM/Dolby Digital/DTS, Fibră optică

### Sisteme de recepție / Denumire bandă

Consultați ultimele informații privind serviciile disponibile pe următorul site web. (Doar în limba engleză) http://panasonic.net/viera/support

### DVB-C

Servicii digitale prin cablu (MPEG2 și MPEG4-AVC(H.264))

#### -----

### DVB-T

Servicii digitale terestre (MPEG2 și MPEG4-AVC(H.264))

PAL B, G, H, I SECAM B, G SECAM L, L' VHF E2 - E12 VHF A - H (ITALIA) CATV (S01 - S05) CATV S11 - S20 (U1 - U10) VHF H1 - H2 (ITALIA) UHF E21 - E69 CATV S1 - S10 (M1 - M10) CATV S21 - S41 (Hiperbandă)

### PAL D, K

#### SECAM D, K

VHF R1 - R2 VHF R3 - R5 VHF R6 - R12 UHF E21 - E69

#### PAL 525/60

Redare bandă NTSC de pe unele echipamente de înregistrare video PAL (videorecorder)

#### M.NTSC

Redare de pe videocasetofoane M.NTSC (videorecorder)

#### NTSC (numai intrare AV)

Redare de pe videocasetofoane NTSC (videorecorder)

#### Intrare antenă

VHF/UHF

### Condiții de utilizare

#### Temperatură

0 °C - 35 °C

### Umiditate

20 % - 80 % UR (fără condens)

#### LAN wireless integrat

### Conformitate standard şi bandă de frecvenţă\*

IEEE802.11a/n 5,180 GHz - 5,320 GHz, 5,500 GHz - 5,580 GHz, 5,660 GHz - 5,700 GHz IEEE802.11b/g/n 2,412 GHz - 2,472 GHz

### Securitate

WPA2-PSK (TKIP/AES) WPA-PSK (TKIP/AES) WEP (64 biţi/128 biţi)

\*: Frecvența și canalul diferă în funcție de țară.

#### Observație

- Designul şi caracteristicile pot fi modificate fără aviz prealabil. Dimensiunile şi greutatea indicate sunt doar valori aproximative.
- Pentru informaţii privind consumul de energie,

rezoluția de afișare etc., consultați Fișa produsului.

- Pentru informaţii privind software-ul open source, consultaţi [eAJUTOR] (Asistenţă > Licenţă).
- Acest echipament respectă standardele EMC enumerate mai jos.
   EN55013, EN61000-3-2, EN61000-3-3, EN55020, EN55022, EN55024
- Când utilizaţi suportul pentru suspendare pe perete
- Vă rugăm să vă contactați distribuitorul local Panasonic pentru a achiziţiona suportul pentru suspendare pe perete.
- Găuri pentru montarea suportului pentru suspendare de perete

Partea din spate a televizorului

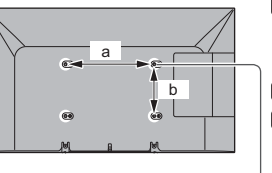

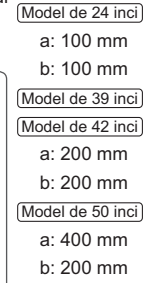

#### (Vedere din lateral)

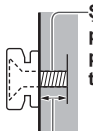

Şurub pentru fixarea televizorului pe suportul pentru suspendare pe perete (nu este furnizat împreună cu televizorul)

#### Adâncime şurub

Model de 24 inci) minimum: 8 mm maximum: 12 mm Diametru: M4

#### (Model de 39 inci)

minimum: 11 mm maximum: 27 mm (Model de 42 inci) minimum: 10 mm maximum: 19 mm (Model de 50 inci) minimum: 11 mm maximum: 28 mm Diametru: M6

### Informații pentru utilizatori privind colectarea și debarasarea echipamentelor vechi și a bateriilor uzate

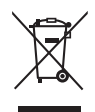

Aceste simboluri, de pe produse, ambalajele acestora şi/sau documentele însoţitoare, au semnificaţia că produsele electrice și electronice uzate și bateriile nu trebuiesc amestecate cu deşeurile menajere generale. În scopul aplicării unui tratament corespunzător, recuperării și reciclării produselor și bateriilor uzate, vă rugăm să le predaţi la punctele de colectare prevăzute, în concordanță cu legislația naţională și directivele 2002/96/CEE și 2006/66/CEE.

Prin eliminarea corectă a acestor produse și a bateriilor uzate veți contribui la salvarea unor resurse valoroase și la prevenirea oricăror efecte potențial negative asupra sănătății umane și a mediului înconjurător, care, în caz contrar ar putea fi cauzate prin manipularea necorespunzătoare a deșeurilor.

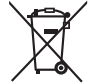

Pentru informații suplimentare privind colectarea și reciclarea aparatelor vechi și a bateriilor, vă rugăm să contactați autoritățile locale, firmele de salubrizare sau unitatea de la care ați achiziționat produsele.

Pentru eliminarea incorectă a acestui tip de deşeuri se pot aplica amenzi, în conformitate cu legislația națională.

### Pentru utilizatorii comerciali din Uniunea Europeană

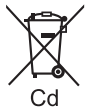

Dacă doriți să vă debarasați de echipamente electrice și electronice, vă rugăm să contactați distribuitorul sau furnizorul dumneavoastră pentru mai multe informații.

### [Informații privind eliminarea deşeurilor în țări din afara Uniunii Europene]

Aceste simboluri sunt valabile numai în Uniunea Europeană. Dacă doriți să eliminați acest tip de produse uzate, vă rugăm să contactați autoritățile locale sau distribuitorul și să aflați metoda corectă de eliminare.

### Notă privitoare la simbolul pentru baterii (mai jos, două exemple de simboluri):

Acest simbol se poate folosi în combinație cu un simbol chimic. În acest caz, sunt îndeplinite prevederile directivei privind substanța chimică respectivă.

### Fişa clientului

Numărul modelului și numărul de serie al acestui produs se găsesc pe panoul din spate al televizorului. Este recomandat să notați acest număr de serie în spațiul de mai jos și să păstrați acest manual, precum și chitanța cu care ați cumpărat televizorul, pentru a putea fi folosite la identificarea produsului în cazul unui furt sau al unei pierderi, respectiv pentru lucrările de service prevăzute de garanție.

Număr model

Număr de serie

### Panasonic Corporation

Web Site: http://panasonic.net

Română TQB0E2462N